# **OLYMPUS**<sup>®</sup>

# (人MEDIA <sup>數碼照相機</sup> C-2 Zoom D-520 ZOOM C-220 ZOOM

使用說明書

< 點擊此處 >

照相機操作篇

電腦連接篇

# **OLYMPUS**®

# (人MEDIA <sup>數碼照相機</sup> C-2 Zoom D-520 ZOOM C-220 ZOOM

# 使用說明書

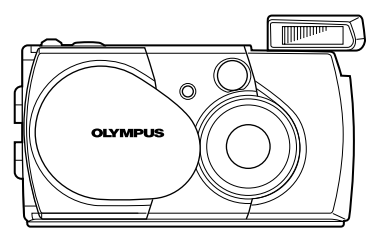

- 感謝您購買 01ympus 數碼照相機。在您開始使用新照相機前,請 仔細閱讀本說明書以便最大限度發揮其性能和延長照相機壽命。妥 善保存本說明書以供今後參考。
- 我們建議您在拍攝重要照片之前試拍幾次以熟悉照相機之性能。

#### 對歐洲用戶

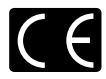

"CE"標記表示本產品符合歐洲安全、衛生、環境和用戶保護要求。帶"CE"標記的照相機將在歐洲銷售。

#### 對北美和南美用戶

| 對美國用戶                        |                                                    |
|------------------------------|----------------------------------------------------|
| 產品保證聲明                       |                                                    |
| 型號                           | : C-2 Zoom/D-520 ZOOM/C-220 ZOOM                   |
| 商標名稱                         | : OLYMPUS                                          |
| 責任方                          | Olympus America Inc.                               |
| 地址                           | 2 Corporate Center Drive, Melville, New York       |
|                              | 11747-3157 U.S.A.                                  |
| 電話號碼                         | : 631-844-5000                                     |
| 經測試符合家用或辦』<br>FCC 規程         | 公室用                                                |
| 該裝置符合 FCC 規稿<br>(1) 該裝置不會引起有 | 第15章。操作須服從以下兩種情況:<br>第十擾。<br>河間的に何二項,句は会引終了合等場次的工項 |
| (2) 該表直必須按約4                 | 《到盼性何十嬡,包括曾51發个百息探IF的十嬡。                           |
| 對加拿大用戶                       |                                                    |
| 此 B 級數碼裝置符合                  | 加拿大干擾引發裝置規程的全部要求。                                  |

#### 商標

- IBM 為國際商業機器公司的註冊商標。
- Microsoft 和 Windows 為微軟公司的註冊商標。
- Macintosh 為蘋果電腦公司的商標。
- 其他所有各公司及產品的名稱均為相應業主的註冊商標和/或商標。
- 本說明書中所引用的照相機檔案系統標準為日本電子及資訊技術工業協會 (JEITA) 制定的 "照相機檔案系統設計規則 (DCF)"標準。

# 索引

| 目 録     |  |
|---------|--|
| 準備      |  |
| 拍攝基礎知識  |  |
| 高級攝影    |  |
| 重放      |  |
| 照相機設定81 |  |
| 印相設定    |  |
| 故障檢修    |  |
| 規格102   |  |
| 索引104   |  |

# 目 錄

|   | 索引                                                                                                    | 3               |
|---|----------------------------------------------------------------------------------------------------|-----------------|
| 目 | 録                                                                                                    | 4               |
| 準 | 備                                                                                                    | 7               |
|   | 部件名稱                                                                                                    | 789901247902357 |
| 拍 | 攝基礎知識 2                                                                                                    | 9               |
|   | 持拿照相機       2         拍攝靜止影像       3         用取景器拍攝靜止影像       3         用液晶顯示屏拍攝靜止影像       3         取累器和液晶顯示屏的比較       3         如果無法獲得正確的聚焦(焦距鎖定)       3         被攝對象難以聚焦       3         記錄活動影像       3         費被攝對象變焦(光學變焦/數碼變焦)       3         使用光學變焦       3         使用光學變焦       3         拍攝近距影像(近拍模式)       4 | 900123457780    |
|   | 使用閃光燈                                                                                                    | 2               |

45

#### 高級攝影

重

| 使用自拍                             | 45  |
|----------------------------------|-----|
| 連續拍攝影像(連拍)...................... | 46  |
| 改變影像亮度 (曝光補償)                    | 47  |
| 選擇測光區域(點測光)                      | 49  |
| 調整色調(白平衡)......................  | 51  |
| 選擇影像質量和尺寸(記錄模式)                  | 53  |
| 全景攝影                             | 56  |
| 拍攝二合一影像........................  | 58  |
| 拍攝您自己的影像(自我肖像攝影)                 | 60  |
|                                  | ~ - |
| 1X                               | 61  |
| 手如輕止影倫                           | 61  |
|                                  | 01  |
| 快速瀏覽 (雙撃重放)...................   | 62  |
| 近距重放                             | 62  |
| 索引顯示                             | 63  |
| 幻燈片放映                            | 65  |
|                                  |     |

#### 仕電視機上重双影像 . 重放活動影像........................... 67 消除影像 . 69 . 單植消除 . . . . . . . . . . . . . . . . . . . . . . 69 全部消除 70 保護影像 (保護) 72 . . . . . . . . . . . . . . . . . . 編輯靜止影像 74 產生黑白影像 74 . . . . . . . . . . . . . . . . . . 產生棕褐色影像 75 改變影像尺寸 76 旋轉影像 . . . . . . . . . . . . . . . . 編輯活動影像 79 建立索引 79 照相機設定 81

| 關閉嗶聲 | (嗶聲).  |     |   |   |   |   |   |  |  |  |  |  |  |  | 81 |
|------|--------|-----|---|---|---|---|---|--|--|--|--|--|--|--|----|
| 格式化( | (插卡設定) |     |   |   |   |   |   |  |  |  |  |  |  |  | 82 |
| 拍攝後立 | 即觀看影像  | १ ( | 記 | 錄 | 瀏 | 覽 | ) |  |  |  |  |  |  |  | 84 |
| 保存設定 | (全部重調  | 물)  |   |   |   |   |   |  |  |  |  |  |  |  | 85 |

|     | 顯示拍攝]<br>調節液晶<br>像素映示     | 資訊 .<br>顯示屏<br>    | ..<br>亮度<br>..       |             |   |   |   |   |   |   |   |   |   |   |   |   |   |  |   |   |   |   | 87<br>88<br>89        |
|-----|---------------------------|--------------------|----------------------|-------------|---|---|---|---|---|---|---|---|---|---|---|---|---|--|---|---|---|---|-----------------------|
| ED材 | 相設定                       |                    |                      |             |   |   |   |   |   |   |   |   |   |   |   |   |   |  |   |   |   |   | 90                    |
|     | 如何印相<br>在插卡上:             | <br>進行印            | ..<br>相預             | .<br>[約     | • | • | • | • | • | • | • | • | • | • | • | • | • |  | • | • | • |   | 90<br>92              |
| 故   | 章檢修                       |                    |                      |             |   |   |   |   |   |   |   |   |   |   |   |   |   |  |   |   |   |   | 96                    |
|     | 誤碼表 .<br>故障檢修<br>如果<br>影像 | <br><br>操作不<br>質量差 | ..<br>..<br>起作<br>.. | .<br>:<br>用 |   |   |   |   |   |   |   |   |   |   |   |   |   |  |   |   |   |   | 96<br>97<br>97<br>100 |
| 規材  | 各                         |                    |                      |             |   |   |   |   |   |   |   |   |   |   |   |   |   |  |   |   |   | 1 | 02                    |
| 索   | 31                        |                    |                      | -           |   | _ | _ |   | _ |   | _ |   |   |   | _ | _ |   |  |   |   |   | 1 | 04                    |

#### 本說明書中使用的指示

| <u>注意</u> | 可能會引起故障或操作問題的重要資訊。還有應絶對避発的操<br>作警告。 |
|-----------|-------------------------------------|
| •••<br>註  | 有助於最大發揮照相機性能的有用資訊和要點。               |
| ß         | 詳細說明或相關資訊的參考頁。                      |

## 準備

部件名稱

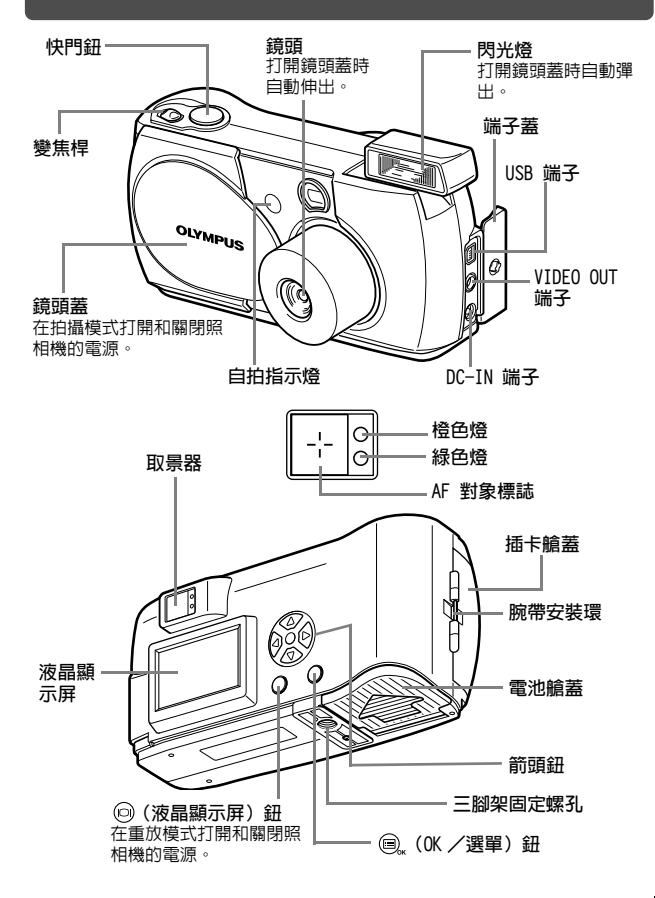

黨

### 液晶顯示屏指示

### 拍攝模式

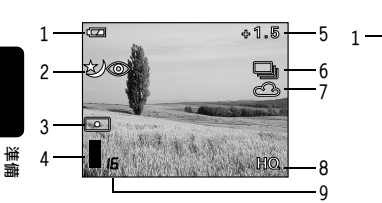

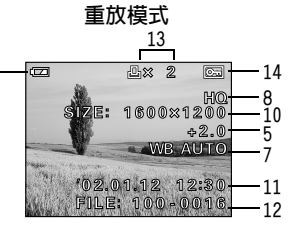

|    | 項目                 | 指示                                                                                                    | 參   | 考]                 | 頁             |
|----|--------------------|----------------------------------------------------------------------------------------------------|-----|--------------------|---------------|
| 1  | 電池檢查               |                                                                                                    | 第   | 9                  | 頁             |
| 2  | 閃光燈                | <ul> <li>↓↓</li> <li>↓↓</li> <li></li></ul> | 第   | 42                 | 頁             |
| 3  | 點測光                | •                                                                                                    | 第   | 49                 | 頁             |
| 4  | 記憶體標尺              |                                                                                                    | 第   | 9                  | 頁             |
| 5  | 曝光補償               | -2.0, -1.5, -1.0, -0.5, +0.5, +1.0, +1.5, +2.0                                                                                                    | 第   | 47                 | 頁             |
| 6  | 自拍/驅動              | Ś ⊒ x8                                                                                                    | 第第第 | 35 j<br>45 j<br>46 | 頁,<br>頁,<br>頁 |
| 7  | 白平衡                | we auto, ふ, ふ, や, 非                                                                                                    | 第   | 51                 | 頁             |
| 8  | 記錄模式               | SHQ, HQ, SQ1, SQ2                                                                                                    | 第   | 53                 | 頁             |
| 9  | 可儲存的靜止影像數/<br>剩餘秒數 | 16/16"                                                                                                    | 第   | 35                 | 頁             |
| 10 | 像素數                | 1600 × 1200, 1024 × 768, 640 × 480                                                                                                    | 第   | 53                 | 頁             |
| 11 | 日期和時間              | '02.01.12 12:30                                                                                                    | 第   | 20                 | 頁             |
| 12 | 檔案號,幀號/重放時間        | 100-0016, 16/16"                                                                                                    |     | -                  |               |
| 13 | 印相預約,印相數           | <u>⊥</u> × 2                                                                                                    | 第   | 92                 | 頁             |
| 14 | 保護                 | ŌF                                                                                                    | 第   | 72                 | 頁             |

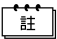

可以在重放模式中觀看記錄影像的詳細拍攝資訊。"顯示拍攝資訊" (1239) 第 87 頁).

### 記憶體標尺

拍攝時記憶體標尺點亮。標尺點亮時,照相機將影像儲存在插卡上。記憶體 標尺指示根據拍攝狀況改變如下。記憶體標尺全亮時,請稍等後再拍攝下一 幅影像。

拍攝靜止影像時

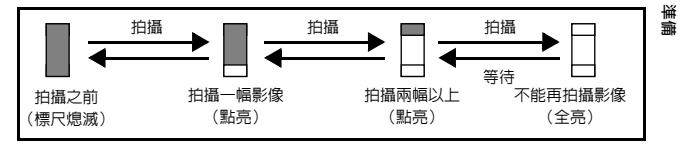

記錄活動影像時

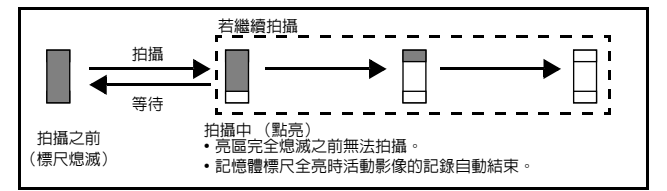

#### 電池檢查

如果剩餘電池電量低,在照相機電源打開時液晶顯示屏上的電池檢查指示改 變如下。

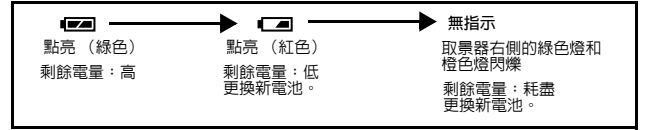

裝接腕帶

1 把腕帶的短端穿過腕帶安裝環。

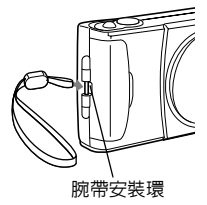

2 將腕帶的長端穿過已經通過安裝環的環 圈。

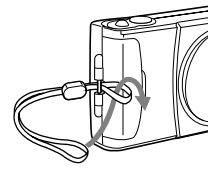

3 拉緊腕帶並確保牢靠固定不會鬆開。

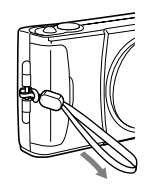

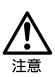

- 攜帶照相機時務些注意腕帶,因為腕帶很容易夾住雜物,導致嚴重損壞。
- 如上圖所示正確裝接腕帶,以冤照相機跌落。如果腕帶裝接不正確, 照相機跌落,01ympus 對受損概不負責。

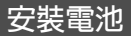

本照相機可使用一個 CR-V3 鋰電池組件或兩節 AA(R6) 型 NiMH 電池、NiCd 電池、鹼性電池或鋰電池。

1 確認:

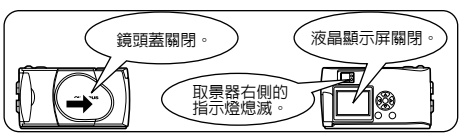

2 沿 ④ 方向(由蓋子上的 ♥ 標誌所 表示的方向)滑動電池艙蓋,並按 ⑧ 方向將其翻起。

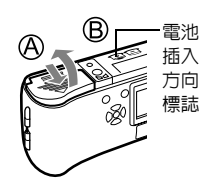

3 按插圖所示方向正確插入電池。

使用 AA(R6) 電池時

ŧŧ

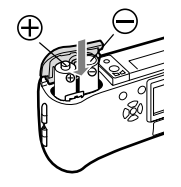

使用鋰電 池組件時

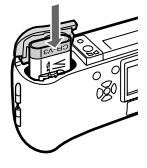

4 沿 ◎ 方向關閉電池艙蓋。按住 標誌,沿 ◎ 方向滑動蓋子。 如果電池艙蓋不易關閉,請勿強行關。試用雙 手按 ♥ 標誌。

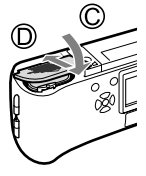

如果電池取出約 1 小時,日期和時間設定將回到出廠缺省設定。

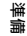

\_\_\_\_\_

#### 選擇電池或選購的 AC 轉接器

除附帶的電池以外,本照相機還可以使用以下類型的電池或 AC 轉接器。建 議您根據情況選擇最適合的電源。

#### CR-V3 鋰電池組件 (不可充電)

 二 二 二 CR-V3 鋰電池組件的使用壽命長,旅行時很方便。 請勿剝開 CR-V3 鋰電池組件的標籤。若端子部分貼有絶緣膠帶,請只從端子 剝下膠帶。

#### NiMH 電池 (可充電)

01ympus NiMH 電池可再充電,很經濟。其抗低溫性適合在寒冷地區應用。

#### AA(R6) 鹼性電池

急需電池時,可以使用容易購買的 AA(R6)鹼性電池。但是,根據電池生產 商和照相機拍攝條件等的不同,使用 AA 電池可在照相機内儲存的影像數差 異極大。請僅在別無選擇的情況下使用這種電池。盡可能關閉液晶顯示屏以 節省電力。

#### AC 轉接器

選購的 01ympus AC 轉接器使您可以通過家用電源插座向照相機供 電。 請使用設計為用於照相機使用地區 交流電壓下的 AC 轉接器。 有關詳細說明,請就近向 01ympus 經銷商或服務中心諮詢。

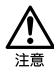

- 不能用錳電池。
- 當照相機由電池供電長時間與電腦連接並從照相機下載影像時,若電 池耗盡,影像資料可能會丢失或損壞。因此,建議您使用選購的 AC 轉接器。但在照相機與電腦連接期間請勿插上或拔下 AC 轉接器。
- 在照相機電源打開時,請勿安裝或取出電池,或插上或拔下 AC 轉接器。否則可能會影響照相機的内部設定或功能。
- 電池組件的壽命根據電池的種類、生產商、照相機的拍攝條件等而 異。
- 在下列條件下會持續消耗電力,可拍攝影像數可能減少。
  - 打開液晶顯示屏時。
  - 液晶顯示屏長時間處於重放模式時。

- 鏡頭重複變焦。
- 半按下快門鍵重複自動聚焦。
- 照相機與電腦相連時。

準備

在本使用說明書中將 SmartMedia 卡稱為 "插卡"。拍攝的影像儲存在插卡 上。 

#### 插卡基礎知識

記錄和保存在插卡上的影像可以簡單地進行消除、覆寫和/或在電腦上進行 編輯。

準備

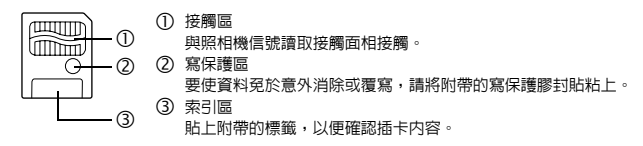

可以使用以下插卡:

- N帶的標準插卡
- 選購的 Olympus CAMEDIA 牌插卡 (4 MB 128 MB)
- 市售的 3 V(3.3 V) 插卡 (4 MB 128 MB)

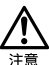

- 不能使用 2 MB 插卡。
- 市售的 5 V 插卡不能使用。
- 照相機可能無法識別非 01ympus 插卡(如3 V(3.3 V))或在另一台裝置(如電腦等)上格式化的插卡。使用之前,請務必在本照相機上對插卡進行格式化。"格式化(插卡設定)"(四零 第 82 頁)

#### 使用注意事項

- 工作溫度:0℃ 至 55℃;保存溫度:-20℃ 至 65℃;濕度:95% 以下
- 保存或攜帶時,請將插卡放入防靜電套中。
- 請勿彎折、掉落插卡或使其受到衝撃。
- 請勿觸摸插卡的接觸區。
- 請勿重複使用寫保護膠封貼。
- 請仔細閱讀附帶的 SmartMedia 卡使用說明書。

1 確認:

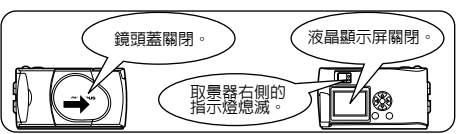

2 打開插卡艙蓋。

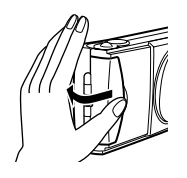

準備

3 按圖示方向將插卡插到底。 插卡艙蓋内有箭頭,表示插卡的插入方向。

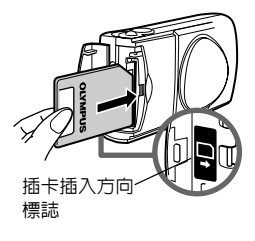

4 關閉插卡艙蓋直至聽到喀嗒聲。

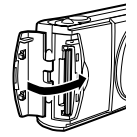

插入插卡 (SmartMedia)

#### 取出插卡

用手指拿住插卡並沿箭頭方向拉出。

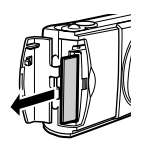

# 準備

<u>注意</u>

切勿在照相機打開電源時打開插卡艙蓋、取出插卡或電池。否則插卡中 的全部資料會被破壞。被破壞的資料無法恢復。

### 打開/關閉電源

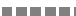

事業

#### 拍攝影像時

電源開: 打開鏡頭蓋。 照相機在拍攝模式打開電源。鏡頭伸出而且閃光燈彈出。 若鏡頭蓋未完全打開,鏡頭無法伸出。打開鏡頭蓋直至發出喀 嗒聲。

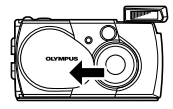

若日期和時間返回到出廠缺省設定,Y/M/ D 出現在液晶顯示屏上。"設定日期和時 間"( ©☞ 第 20 頁)

電源關: 稍微關閉鏡頭蓋直至其觸及鏡頭蓋。 鏡頭蓋在觸及鏡頭之前停止並且鏡頭縮回。等鏡頭全部縮回後 再完全關閉鏡頭蓋。 照相機電源關閉。(液晶顯示屏也關閉。) 手動按下閃光燈直至其到位。

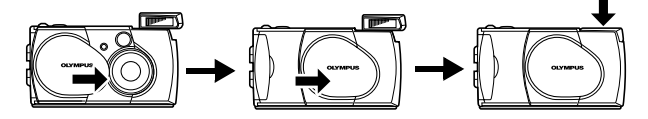

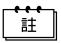

為節約電池電力,如果3分鐘內不進行任何操作,照相機自動進入睡 眠模式。如果液晶顯示屏開者,它將自動關閉。一旦您輕按快門鈕或變 焦桿,照相機重新開啓。若暫時不拍攝影像,請儘量隨時關閉照相機電 源。

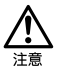

請勿按壓蓋在鏡頭上的鏡頭蓋,否則可能會損壞鏡頭或導致鏡頭故障。

#### 打開/關閉電源

準備

#### 重放影像時

電源開: 在鏡頭蓋關閉時按 (2)(液晶顯示屏)鈕。 照相機在重放模式打開電源。液晶顯示屏打開,顯示最後拍攝 的影像。

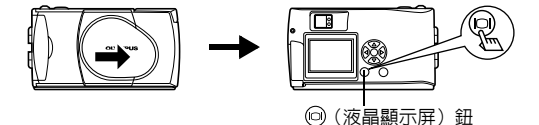

電源關: 按 <sup>(()</sup>(液晶顯示屏) 鈕。 液晶顯示屏和照相機關閉。

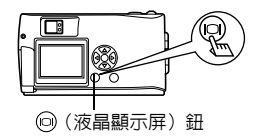

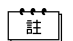

\_ 打開照相機時,液晶顯示屏可能點亮片刻,稍後影像出現。這不是故 障。

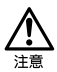

切勿在照相機打開電源時打開插卡艙蓋、取出插卡或電池,或連接或拔 下 AC 轉接器。否則插卡中的全部資料會被破壞。被破壞的資料無法恢 復。更換插卡時,在打開插卡艙蓋之前務必關閉照相機電源。

### 顯示 CARD SETUP 畫面時的操作

當電源打開時,照相機自動檢查插卡。如果照相機中的插卡需要格式化,出現以下畫面。

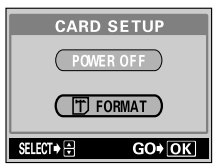

注意,當插卡格式化時,所有插卡上儲存的資料均被消除。 注意

關閉照相機電源

格式化插卡

| CARD SETUP        | T FORMAT              |
|-------------------|-----------------------|
| POWER OFF         | A CAUTION ERASING ALL |
| (T) FORMAT        | YES<br>NO             |
| SELECT + 🖶 GO+ OK | SELECT+ 🖶 GO+ OK      |

按箭頭鈕的 ② ③ 選擇 POWER 按箭頭鈕的 ③ ③ 選擇 **①** OFF,然後按 @ (OK/選單) 鈕。 照相機電源關閉。 然後選擇 YES 並再次按 @ 開始格

按箭頭鈕的 ② ③ 選擇 [1] FORMAT 並按 圖 (OK / 選單) 鈕, 然後選擇 YES 並再次按 圖 開始格 式化。 格式化開始。 如果插卡格式化成功,照相機準備 拍攝。 準備

### 設定日期和時間

- 1 打開鏡頭蓋。
- 按 <sub>()</sub>。
   顯示拍攝模式頂層選單。
- 準備
- 3 按箭頭鈕的 ⑥ 選擇 MODE MENU。

4 按 ⊚ 選擇 SETUP 標籤,然後按 🖗。

5 按 ⊚ 選擇 ④,然後按 ⑥。

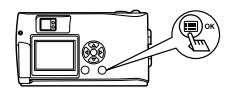

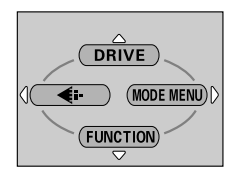

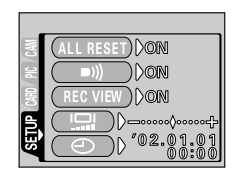

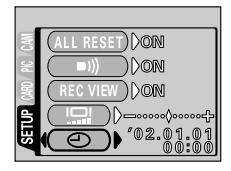

設定日期和時間

6 按 ② ③ 選擇下列日期格式之一: Y-M-D (年/月/日) M-D-Y (月/日/年) D-M-Y (日/月/年) 然後按 ③。 光標移到下一個設定區。 以下步驟是當日期和時間設定為 Y-M-D 時 的操作。

\_\_\_\_\_

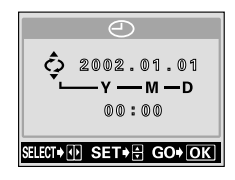

\_\_\_\_\_

獣

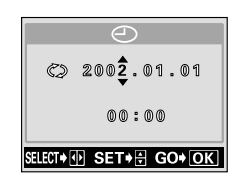

7 按 ○ ⑦ 設定第一位數字,然後按
 ◎ 移到下一位數字。
 按 ◎ 移回到前一位設定數字。

8 重複上述步驟,直至完成日期和時間 設定。

9 <sub>按 ■</sub>。

為了進行更精確的設定,在時鐘到達00 秒時按 圖"。按 圖" 時時鐘開始計時。

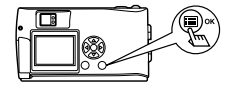

10 關閉鏡頭蓋。

照相機電源關閉。

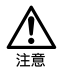

如果電池取出約 1 小時或電池耗盡,日期和時間設定可能會被取消或不正確。在拍攝重要影像之前,請確認日期和時間設定正確。

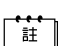

日期和時間也可以在重放模式中按相同步驟設定。

### 使用選單和標籤

打開照相機電源並按 ,時,頂層選單顯示在液晶顯示屏上。從該選單設定本照相機的各種功能。本章用拍攝模式畫面說明選單的工作。

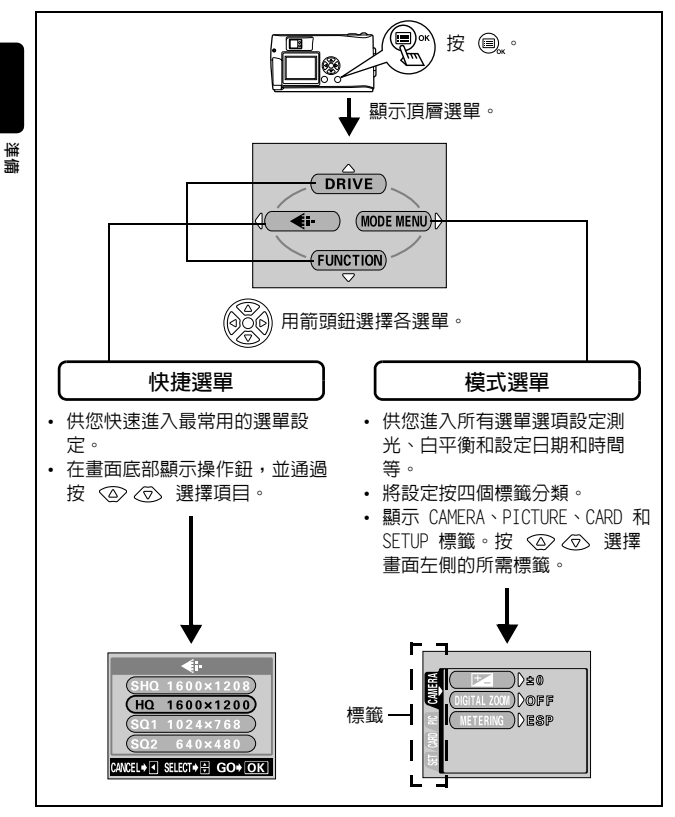

#### 使用選單和標籤

### 如何使用選單

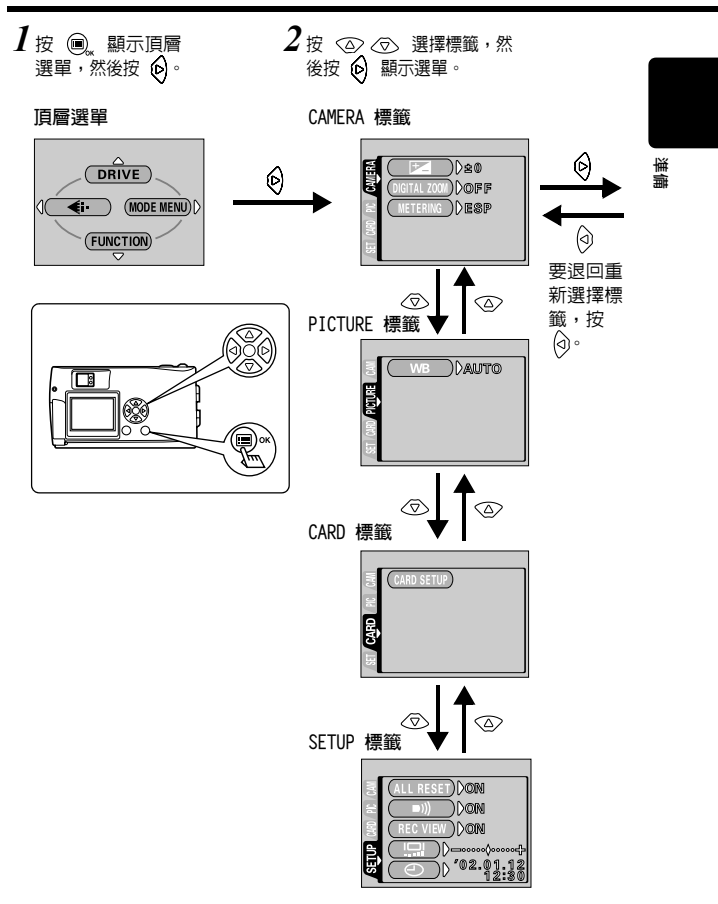

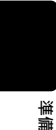

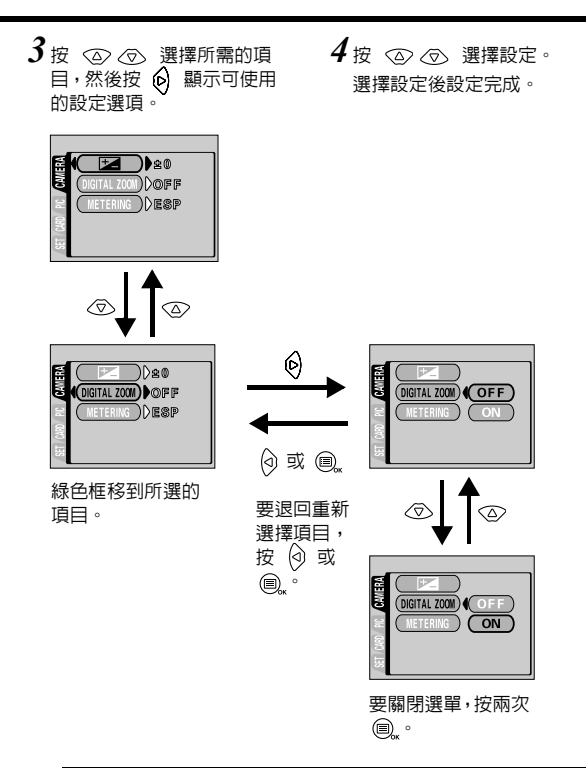

\_\_\_\_\_\_

<u>i</u>±

- 根據照相機的狀態和所進行的設定,有些項目無法選擇。例如,當選 擇活動影像記錄模式時,無法選擇 EDIT 標籤分類下的 SEPIA、 BLACK&WHITE 或 ☑ 。
- 在顯示選單時按快門鈕拍攝,可以按當前所選的設定拍攝。
- 如果要在關閉照相機電源後保存設定,將全部重設設為 OFF。"保存 設定 (全部重設)"(1237 第 85 頁)

#### 快捷選單

#### 拍攝模式

# 選擇靜止影像拍攝模式時 DRIVE MODE MENU FUNCTION

### DRIVE

|   | 供您一次拍攝一幀 (普通拍攝)。 | 第 30 頁 |
|---|------------------|--------|
|   | 供您連續拍攝影像。        | 第 46 頁 |
| Ŕ | 供您拍攝活動影像。        | 第 35 頁 |

選擇活動影像拍攝模式時

DRIVE

É

### **4:**

| 供您選擇分辨率和影像質量。         |        |
|-----------------------|--------|
| 靜止影像:SHQ、HQ、SQ1 和 SQ2 | 第 53 頁 |
| 活動影像:HQ、SQ            |        |

#### FUNCTION

| 2 IN 1   | 供您將兩幅連續拍攝的靜止影像合成為一<br>幅。                      | 第 58 頁 |
|----------|-----------------------------------------------|--------|
|          | 自我肖像模式:<br>供您拿起照相機拍攝您自己。                      | 第 60 頁 |
| PANORAMA | 允許用 Olympus CAMEDIA 牌的 SmartMedia<br>卡拍攝全景影像。 | 第 56 頁 |

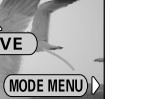

### 重放模式

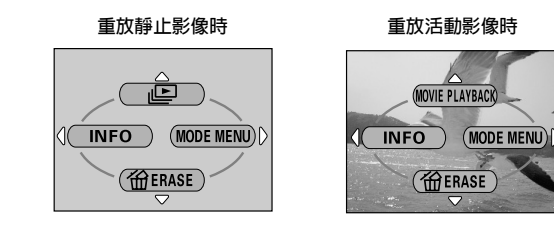

### Ŀ

| 以幻燈片放映形式顯示全部拍攝的影像。 |   | 65 | 頁 |
|--------------------|---|----|---|
|                    |   |    |   |
| MOVIE PLAYBACK     |   |    |   |
|                    |   |    |   |
| 重放活動影像             | 第 | 67 | 頁 |
|                    |   |    |   |

INFO

| 在液晶顯示屏上顯示全部拍攝資訊。 | 第 | 87 | 頁 |  |
|------------------|---|----|---|--|
|------------------|---|----|---|--|

### **任** ERASE

| 消除所選的影像。 | 第 69 頁 |
|----------|--------|
|          |        |

#### 模式選單

模式選單功能被分成 4 個標籤。用 <2> <>>> 選擇標籤並顯示相應的功能。 拍攝模式

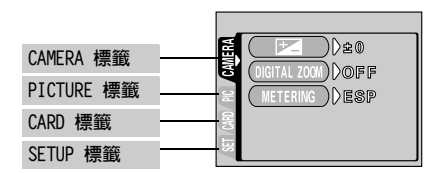

準備

#### CAMERA 標籤

| +-           | 調節影像的亮度(曝光補償)。                              | 第 47 頁 |
|--------------|---------------------------------------------|--------|
| DIGITAL ZOOM | 利用數碼變焦功能擴展最大光學變焦,實現最<br>大約 5 倍的變焦攝影。        | 第 38 頁 |
| METERING     | 從 ESP 或 • (點測光)兩種設定中選擇用<br>於決定曝光或影像亮度的影像區域。 | 第 49 頁 |

| PICTURE 標籤 |               |        |
|------------|---------------|--------|
| WB         | 根據光源設定適當的白平衡。 | 第 51 頁 |

| CARD 標籤    |        |        |
|------------|--------|--------|
| CARD SETUP | 格式化插卡。 | 第 82 頁 |

| SETUP 標籤  |                             |        |
|-----------|-----------------------------|--------|
| ALL RESET | 選擇關閉電源時是否保存當前的照相機設定。        | 第 85 頁 |
| ■))       | 打開和關閉嗶聲(用於警告等)。             | 第 81 頁 |
| REC VIEW  | 選擇保存影像時是否將其同時顯示在液晶顯示<br>屏上。 | 第 84 頁 |
|           | 調節液晶顯示屏的亮度。                 | 第 88 頁 |
| Ð         | 設定日期和時間。                    | 第 20 頁 |

### 重放模式

| PLAY 標籤   |     |
|-----------|-----|
| EDIT 標籤 - |     |
| CARD 標籤   | CRO |
| SETUP 標籤  |     |

準備

| PLAY 標籤  |                         |        |
|----------|-------------------------|--------|
| Оп       | 保護影像不被意外消除。             | 第 72 頁 |
| <b>É</b> | 將影像順時針或逆時針旋轉 90 度。      | 第 77 頁 |
| 凸        | 在插卡上儲存 DPOF 印字機所需的印相資訊。 | 第 92 頁 |
|          |                         |        |

| EDIT 標籤       |                  |        |
|---------------|------------------|--------|
| BLACK & WHITE | 產生黑白影像。          | 第 74 頁 |
| SEPIA         | 產生棕褐色影像。         | 第 75 頁 |
| Y             | 使檔案尺寸變小。         | 第 76 頁 |
| INDEX         | 產生活動影像的 9 幀索引影像。 | 第 79 頁 |

| CARD 標籤    |                  |        |
|------------|------------------|--------|
| CARD SETUP | 格式化插卡。           | 第 82 頁 |
|            | 消除儲存在插卡上的所有影像資料。 | 第 70 頁 |

| SETUP 標籤  |                          |        |
|-----------|--------------------------|--------|
| ALL RESET | 選擇關閉電源時是否保存當前的照相機設<br>定。 | 第 85 頁 |
| ■)))      | 打開和關閉嗶聲 (用於警告等)。         | 第 81 頁 |
|           | 選擇索引顯示的幀數。               | 第 64 頁 |
|           | 調節液晶顯示屏的亮度。              | 第 88 頁 |
| Ð         | 設定日期和時間。                 | 第 20 頁 |

\_\_\_\_

# 拍攝基礎知識

### 持拿照相機

雙手緊握照相機,雙肘緊貼身體,防止照相機移動。 以垂直位置拍攝時,持拿照相機時使閃光燈位於頂部。

水平握法

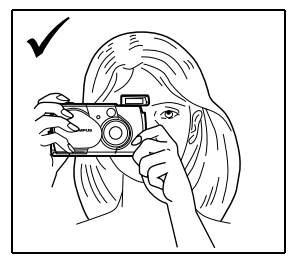

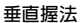

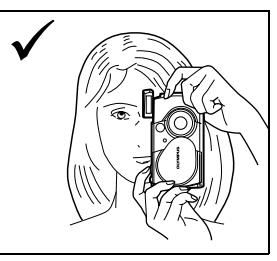

#### 錯誤握法:

請勿讓手指和腕帶擋住鏡頭和閃光燈。

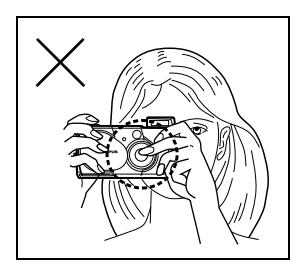

註

如果在按快門鈕時照相機抖動,則無法獲得清晰的影像。請握牢照相 機,輕輕地按下快門鈕。 您可以用取景器或液晶顯示屏拍攝靜止影像。兩種方法均只需按下快門鈕。

### 用取景器拍攝靜止影像

打開鏡頭蓋。
 推開鏡頭蓋直至聽到喀嗒聲。
 閃光燈彈出而且鏡頭伸出。

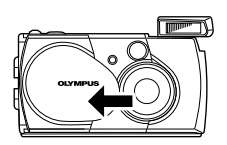

拍攝基礎知識

#### 2 在取景器中將 AF 對象標誌對準被攝對 象。 當照相機離被攝對象的距離不到 0.5 m 時,請選擇近拍模式。"拍攝近距影像

(近拍模式)"(1237 第 40 頁)

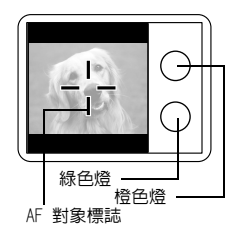

3 輕輕按下快門鈕(半按)。 當聚焦和曝光鎖定時取景器右側的綠色燈點亮。這時,可以聽到照相機內聚焦機構的聲音,但不拍攝影像。

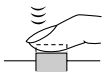

4 完全按下快門鈕(全按)。 照相機拍攝。

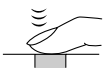

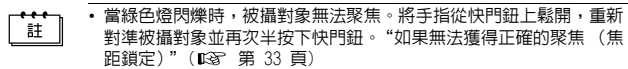

當照相機太靠近被攝對象時,綠色燈閃爍。這時,請使用近拍模式。
 "拍攝近距影像(近拍模式)"(印3)第40頁)

#### 用液晶顯示屏拍攝靜止影像

打開鏡頭蓋。
 推開鏡頭蓋直至聽到喀嗒聲。
 閃光燈彈出而且鏡頭伸出。

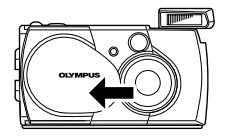

------

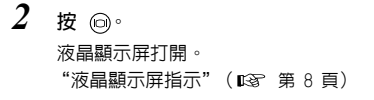

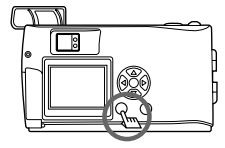

拍攝基礎知識

3 在液晶顯示屏中觀看被攝對象並確定構圖。

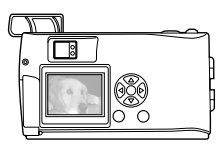

4 按照使用取景器拍攝時相同的步驟拍攝。 完全按下快門鈕(全按)拍攝。"用取景器拍攝靜止影像"( 瓜③ 第 30 頁) 要關閉液晶顯示屏拍攝時,再次按 向 。

註

- 半按下快門鈕後橙色燈慢速閃爍時,閃光燈正在充電。拍攝後橙色燈
   快速閃爍時,正在儲存剛拍攝的影像。請等到燈熄滅後再拍攝另一幅 影像。
- 若記憶體標尺全亮,則無法拍攝。等待數秒鐘直至記憶體標尺熄滅後 再拍攝下一幅影像。"記憶體標尺"(□☞ 第9頁)
- 液晶顯示屏用於檢查構圖。進行近距重放可以檢查拍攝影像的照相機 抖動及正確的聚焦和曝光條件。"近距重放"(13分 第 62 頁)

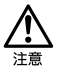

拍攝基礎知識

 用手指肛輕輕按下快門鈕。如果用力過度,照相機可能會晃動,影像 會模糊。

當橙色燈閃爍時,切勿打開插卡艙蓋、取出電池或拔下 AC 轉接器。
 否則,當時拍攝的影像無法保存,已儲存的影像也會被破壞。

### 取景器和液晶顯示屏的比較

|    |                                                            | ~                                                                     |
|----|------------------------------------------------------------|-----------------------------------------------------------------------|
|    | <b>取</b> 崇 器                                               | 液晶顯示屏                                                                 |
| 優點 | 照相機不易抖動,即使在明<br>亮的地方也能清晰地看到被<br>攝對象。電池耗電量較少。               | 可以更準確地檢查照相機實<br>際記錄的影像區。                                              |
| 缺點 | 靠近被攝對象時,取景器中<br>的影像與照相機實際記錄的<br>影像稍有差別。                    | 照相機易抖動,在明亮/黑<br>暗的地方難以看清被攝對<br>象。液晶顯示屏比取景器的<br>耗電量大。                  |
| 要點 | 普通快照攝影(風景照、<br>臨時拍攝等)或連續拍攝几<br>幀影像(約0.5 m -∞)<br>時,請使用取景器。 | 需要知道照相機記錄的實際<br>影像區,或要拍攝近距肖像<br>或花卉等近物(約0.2m-<br>0.5m)時,請使用液晶顯<br>示屏。 |

• 照相機記錄的影像區比取景器中的影像寬。

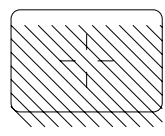

當您靠近被攝對象時,實際記錄的影像比在取景器中的影像低(見左圖)。

## 如果無法獲得正確的聚焦(焦距鎖定)

當您要聚焦的被攝對象不在取景框中央並無法將 AF 對象標誌對準它時,可 以將照相機對大致相同距離處的另一位置聚焦 (聚焦鎖定),按照以下說明 拍攝。

### 1 打開鏡頭蓋。

照相機在拍攝模式打開電源。

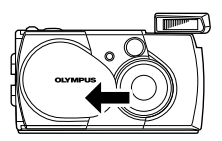

2 看著取景器並將 AF 對象標誌對準被攝 對象。 拍攝難於聚焦或快速移動的被攝對象時, 將照相機對準與被攝對象距離相同的物 體。

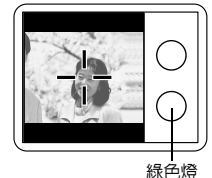

拍攝基礎知識

- 3 半按下快門鈕直至取景器右側的綠色燈持續點亮。 綠色燈點亮時聚焦和曝光被鎖定。
- 4 保持半按下快門鈕,在取景器中重新取 景。

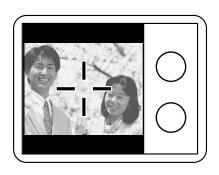

5 完全按下快門鈕。

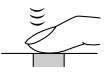

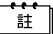

- 當照相機太靠近被攝對象時,綠色燈閃爍。這時,請使用近拍模式。
   "拍攝近距影像(近拍模式)"(口3>第 40 頁)
- 當緣色燈閃爍時,被攝對象無法聚焦。將手指從快門鈕上鬆開,重新 對準被攝對象並再次半按下快門鈕。"如果無法獲得正確的聚焦(焦 距鎖定)"(1037)第 33 頁)

#### 被攝對象難以聚焦

在某些情況下,自動聚焦可能不正常工作。這時,對與被攝對象距離相同的 高對比度物體聚焦(聚焦鎖定),重新取景,然後拍攝。如果被攝對象上沒 有豎線,請垂直持拿照相機並半按下快門鈕用聚焦鎖定功能聚焦,然後保持 半按下快門鈕的狀態將照相機恢復至水平位置後拍攝。

拍攝基礎知識

取景器右側的綠色燈 閃爍。被攝對象無法 聚焦。

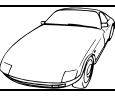

對比度低的被 攝對象

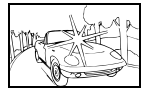

取景框中央極亮 區域中的被攝對 象

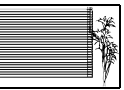

沒有豎條的被攝 對象

取景器右側的綠色燈 點亮,但被攝對象無 法聚焦。

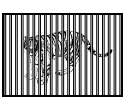

距離不同的被 攝對象

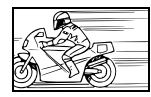

快速移動的被攝 對象

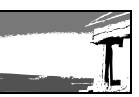

要聚焦的被攝對 象不在取景框的 中央

### 記錄活動影像

可以用本照相機記錄活動影像。記錄的活動影像可以用索引功能作為靜止影像分別重放或儲存。"建立索引"(IC37 第 79 頁)

1 在拍攝模式顯示頂層選單。

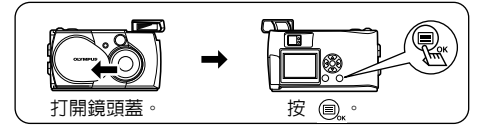

- 2 按 ◎ 選擇 DRIVE。
- 3 按 ② ③ 選擇 20,然後按 圖。 活動影像記錄已設定,選單關閉。 取決於插卡記憶容量的可記錄總時間和 20 標誌顯示在液晶顯示屏上。
- 4 在液晶顯示屏中觀看被攝對象記錄活 動影像。

完全按下快門鈕開始記錄。按快門鈕時, 顯示一次記錄的剩餘秒數。再次完全按下 快門鈕停止記錄。

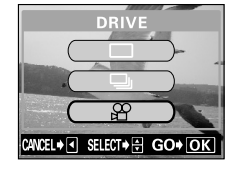

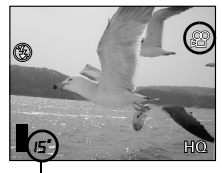

剩餘秒數

拍攝基礎知識
#### 記録活動影像

● 要取消活動影像模式

按 回。

液晶顯示屏關閉,活動影像模式被取消。

• 關閉鏡頭蓋時活動影像模式被取消。"保存設定 (全部重設)" 註\_\_\_\_\_\_(IC3P 第 85 頁)

- 在記錄活動影像時,無法使用閃光燈和光學變焦。要進行變焦記錄時,將數碼變焦功能設為 ON。"使用數碼變焦"(四零)第 38 頁)
- 儲存活動影像比靜止影像時間長。
- 剩餘可拍攝秒數根據記錄模式和插卡上的可利用空間而異。
- 您無法記錄帶聲音的活動影像。

# 對被攝對象變焦(光學變焦/數碼變焦)

可以用光學變焦以 3 倍變焦率進行遠距和廣角攝影 (在 35 mm 照相機上相 當於 38 mm - 114 mm)。把 3 倍光學變焦與 2.5 倍數碼變焦組合起來,可 以獲得約 7.5 倍的變焦倍率 (在 35 mm 照相機上相當於 38 mm - 285 mm)。 記錄模式設定為 SQ2 時,可以進行 5 倍數碼變焦。

# 使用光學變焦

1 打開鏡頭蓋。

照相機在拍攝模式打開電源。

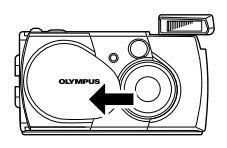

2 看著取景器滑動變焦桿。 將變焦桿按向 ♀ 拉近被攝對象,按向 ₩ 推 遠被攝對象。

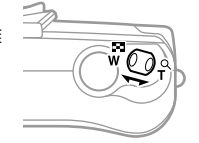

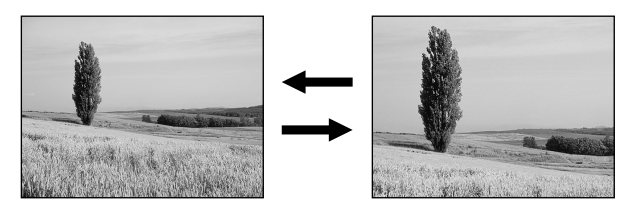

3 看著取景器拍攝。

對被攝對象變焦 (光學變焦/數碼變焦)

### 使用數碼變焦

要使用數碼變焦,將選單中的數碼變焦設為 ON。 最大變焦倍數依記錄模式設定而異。 記錄模式設定為 SQ1、HQ 或 SHQ 時: 2.5 倍 記錄模式設定為 SQ2 時 :5 倍 "選擇影像質量和尺寸(記錄模式)"(IP37 第 53 頁)

# 1 在拍攝模式顯示頂層選單。

- 打開鏡頭蓋。
- ・按 🔍
- 2 按 ⑥ 選擇 MODE MENU。
- 3 按 ② ⑦ 選擇 CAMERA 標籤,然後 按 ⑥。

| ⊲       |          |
|---------|----------|
| CAMER   |          |
| / PIC / | METERING |
| CARD .  |          |
| SET     |          |

4 按 ② ③ 選擇 DIGITAL ZOOM,然後 按 ⑥。

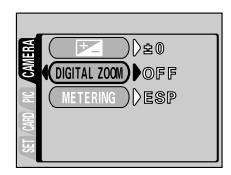

5 按 ② ⑦ 選擇 ON,然後按 圖。。 數碼變焦已設定。 要關閉選單,按 圖。。

| _       |  |
|---------|--|
| WERA    |  |
|         |  |
|         |  |
| SET / C |  |

拍攝基礎知識

#### 對被攝對象變焦 (光學變焦/數碼變焦)

**6** 將變焦桿滑向 🖓 ·

顯示變焦指示。

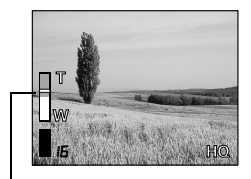

變焦指示上的條棒根據變焦 倍率移動。

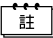

> 變焦指示的白色部分表示光學變焦。如果數碼變焦設為ON,變焦指示上出現紅色部分。到蓬光學變焦的最大值時,數碼變焦啓動。

- 以數碼變焦拍攝的影像可能會呈現出粒狀。
- 在高變焦率下照相機易抖動。請將照相機固定在三腳架等上以避免照 相機抖動。
- 關閉液晶顯示屏將取消數碼變焦。但當數碼變焦設為 ON 時,可以在 下次打開液晶顯示屏時再次使用數碼變焦。

# 拍攝近距影像(近拍模式)

近拍模式供您拍攝位於 0.2 m 到 0.5 m 之間的被攝對象。

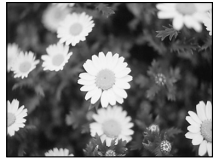

普通攝影

照相機在拍攝模式打開電源。

打開鏡頭蓋。

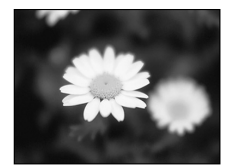

使用近拍模式

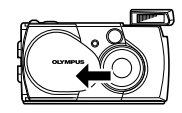

- 2 按 ②。 液晶顯示屏打開並顯示當前的近拍設定。
- 3 在顯示當前的近拍設定時按 ②。 每次按 ③,設定在 ♥ ON 和 ♥ OFF 之間改變。選擇近拍模式時, 顯示近拍模式指示 ♥。
- 4 在液晶顯示屏中觀看被攝對象並拍攝。 要取消近拍模式,反覆按 ② 直至 ♥ 0FF 出現。近拍模式指示 ♥ 消失。

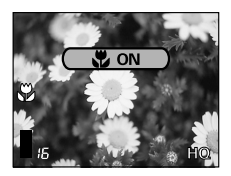

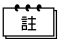

關閉鏡頭蓋時近拍模式被取消。"保存設定(全部重設)" (℃37 第 85 頁)

拍攝基礎知識

1

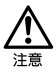

- 在近拍模式中,將照相機與被攝對象之間的最小距離保持在 0.2 m 0.5 m。當照相機太靠近被攝對象時,綠色燈閃爍。
- 如果在近距拍攝時使用閃光燈,可能會出現明顯的陰影,並無法獲得 正確的曝光。

# 使用閃光燈

在自動閃光模式 (出廠缺省設定),閃光燈設計為在低亮度或強烈背光下拍 攝時自動閃光,但您可以改變閃光模式以適應不同的拍攝條件。請選擇最適 合光線條件和您要獲得的效果的閃光模式。

HO.

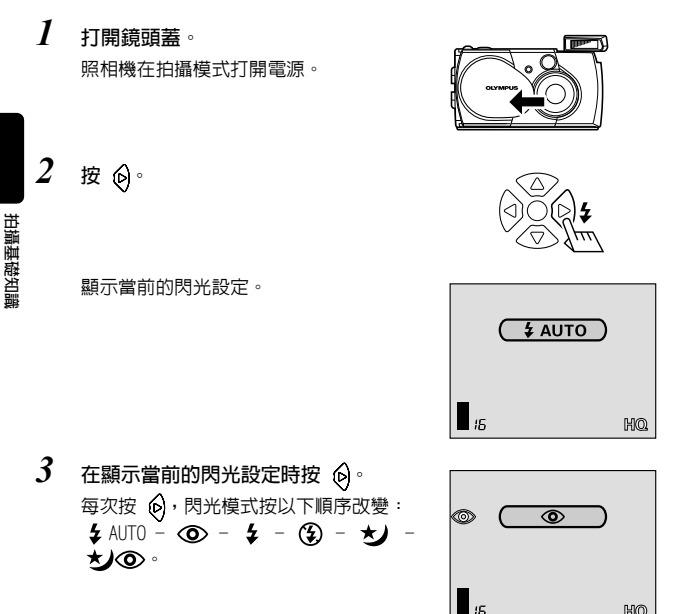

- 4 拍攝。
- 閃光燈的工作範圍近似為 2.5 m。 註 - 關閉鏡頭蓋時照相機返回到自動閃光模式 (出廠缺省設定)。"保存 設定 (全部重設)" (1337 第 85 頁)

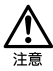

- 橙色燈閃爍時,閃光燈正在充電。當閃光燈被設定為閃光但閃光燈正 在充電時,快門鈕無法鬆開。請等到綠色燈熄滅,然後再拍攝。
- 如果在近距拍攝時使用閃光燈,可能會出現明顯的陰影,並無法獲得 正確的曝光。
- 在連拍、全景或活動影像模式中,閃光燈不可用。

### 自動閃光(無指示)

閃光燈在低照度和背光條件下自動閃光。 拍攝背光對象時,在取景器中將 AF 對象標誌對準被攝對象。

### 紅眼減輕閃光 (③)

閃光燈發出的光線可能會使影像中被攝對象的眼睛發紅。紅眼減輕閃光模式 通過在正常閃光前發出預閃光來減輕此現象。它有助於被攝對象的眼睛適應 亮光,減輕紅眼現象。

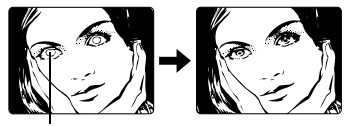

被攝對象的眼睛發紅。

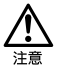

- 如果被攝對象未直接盯著預閃光,或拍攝距離過遠,會影響紅眼減輕的效果。個體差異也會影響該效果。

### 強制閃光 ( ↓ )

閃光燈在每次鬆開快門鈕時均閃光。此模式適用於需要將被攝對象周圍的陰 影減至最小 (如被攝對象臉上的樹葉陰影)、背光條件或處於螢光燈等人工 照明下。

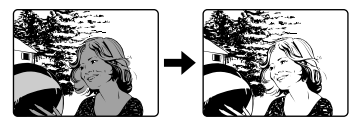

拍攝基礎知識

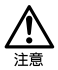

在極亮的光線下強制閃光可能無法獲得所需的效果。

### 不閃光 (③)

閃光燈即使在低照度下也不閃光。在不需要或禁止閃光攝影的場合或想要拍 攝自然的夕陽或夜景時使用此模式。

### 夜景模式( 🍤 )

拍攝夜色背景前的被攝對象時使用此模式。在此模式中,閃光燈被設計為用 於慢快門速度,使閃光燈能照亮被攝對象,慢速快門能拍攝到背景,確保兩 者均被曝光。

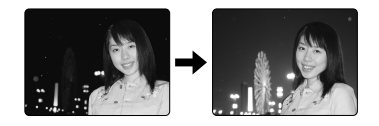

### 帶紅眼減輕的夜景模式 ( 💋 👁 )

在拍攝夜色背景前的人物肖像時使用此模式以減輕紅眼現象。在此模式中, 閃光燈發出預閃光來減輕紅眼現象。

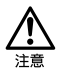

在不閃光、夜景或帶紅眼減輕的夜景閃光模式下,由於在低照度情況下 自動選擇慢快門速度,建議使用三腳架防止照相機抖動使影像模糊。在 低照度條件下設定為不閃光模式時,橙色燈點亮以警告照相機的抖動, 但可以拍攝。請注意,移動的被攝對象會模糊。

拍攝基礎知識

# 高級攝影

使用自拍

此功能在將您自己拍入影像中時很有用。用三腳架固定照相機進行自拍。

- 打開鏡頭蓋。
   照相機在拍攝模式打開電源。
- 2 按 ∞。 液晶顯示屏打開並顯示當前的自拍設定。

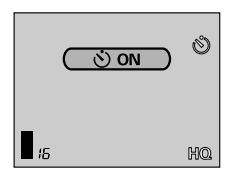

- 3 在顯示當前的自拍設定時按 ②。 每次按 ③,設定在 ③ ON 和 ③ OFF 之間改變。
- 4 全按下快門鈕。

自拍指示燈點亮約 10 秒鐘,然後開始閃 爍。響起嗶聲並閃爍 2 秒鐘後,拍攝影 像。

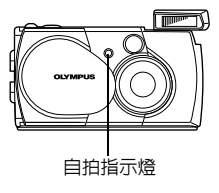

註

- 即使全部重設被設為 OFF,拍攝完一幅影像或關閉鏡頭蓋時,自拍模式自動取消。
- 按下快門鈕後要取消拍攝,請按 🗐 "。

# 連續拍攝影像(連拍)

此功能供您在按住快門鈕時拍攝快速連續的靜止影像(在 HQ 模式以每秒 1.1 幀的速度拍攝 5 幅以上)。因為您可以從連拍的影像中選出最佳影像, 所以最好在拍攝移動對象時使用此模式。隨後也可以將不要的影像消除。 "單幀消除"(따♂ 第 69 頁)

# 1 在拍攝模式顯示頂層選單。

- 打開鏡頭蓋。
- ・按 🔍
- 2 按 ◎ 選擇 DRIVE。

| 按 🕢 🕢 選擇 🖵 ,然後按<br>連拍已設定,選單關閉。 | )<br>• |                                 |
|--------------------------------|--------|---------------------------------|
|                                |        |                                 |
|                                |        | ICANCEL♦ < SELECT♦ 🖨 GO♦ OK I I |

# 4 拍攝。

3

高級攝影

全按下快門鈕並保持將其按住,照相機將連續拍攝直至鬆開快門鈕為 止。

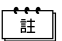

- 關閉鏡頭蓋時連拍模式被取消。"保存設定(全部重設)"( 🖙 第 85 頁)
  - 在連拍中無法使用閃光燈。
  - 因最大快門速度設為 1/30 秒,拍攝暗的被攝對象時曝光量減小以防止照相機抖動。
  - 連拍時的可拍攝影像數和連拍速度根據被攝對象、記錄模式以及插卡 上的可利用空間容量而異。

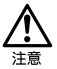

連拍後儲存影像所花的時間比普通略長。

# 改變影像亮度 (曝光補償)

此功能供您對自動曝光設定進行微調。在某些場合,手動補償(調節)照相 機設定的曝光可取得更佳的效果。您可以 0.5 的間隔在 ±2.0 的範圍中調節 亮度。

白色物體(如雪)的影像常常比其原色要暗。向[+]調節使這些物體更接近 其真實的明暗度。同理,當拍攝黑色物體時應向[-]調節。

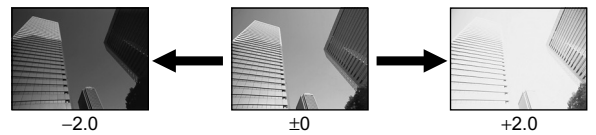

- 1 在拍攝模式顯示頂層選單。
  - 打開鏡頭蓋。
  - ・按 🔍・
- 2 按 ⑥ 選擇 MODE MENU。
- 3 按 ② ⑦ 選擇 CAMERA 標籤,然後 按 ⑥。

| ERA | 2<br>2<br>2<br>2<br>2<br>2<br>0 |
|-----|---------------------------------|
| 3   | DIGITAL ZOON DOFF               |
| 2   |                                 |
| R   |                                 |
| E E |                                 |
|     |                                 |

4 按 ④ ④ 選擇 ➡,然後按 ⑥。

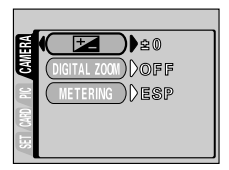

5 按 ② ⑦ 選擇曝光補償値。 選擇 [+] 値使影像變亮或 [-] 値使影像 變暗。 曝光補償値已設定。 要關閉選單,按兩次 @ 。

+1.5

6 拍攝。

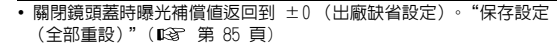

- 在液晶顯示屏中觀看被攝對象調節曝光時,所顯示的影像亮度也改變。但是,當被攝對象暗時,此變化難以察覺。這時,請播放拍攝的 影像以確認曝光是否合適。
- 若使用閃光燈,影像亮度 (曝光)可能不同於希望的亮度 (曝光)。
- 若被攝對象周圍非常亮或暗,曝光補償無法調整影像。

高級攝影

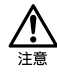

註

# 選擇測光區域(點測光)

在背光條件下,普通測光值 (數碼 ESP 測光)拍攝會使被攝對象太暗。這時,將測光區域切換至取景器的中央 (點測光),可以最佳曝光拍攝而不受 背景光的影響。

#### 測光設定

- ESP (數碼 ESP) ;分別測量取景器中央和其周圍區域以獲得最佳曝光。(液晶 顯示屏上無指示。)
- (點測光)
   ;僅測量取景器中央以獲得被攝對象的合適曝光。

# 1 在拍攝模式顯示頂層選單。

- 打開鏡頭蓋。
- 按 🔍 •
- 2 按 ⑥ 選擇 MODE MENU。
- 3 按 ② ⑦ 選擇 CAMERA 標籤並按 ◎ °

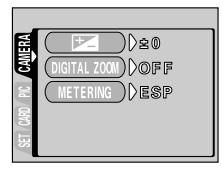

4 按 ② ③ 選擇 METERING,然後按 ⑥。

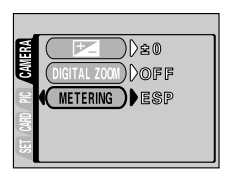

高級攝影

選擇測光區域 (點測光)

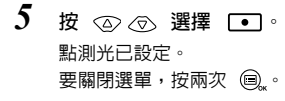

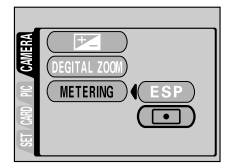

# 6 在取景器中將 AF 對象標誌對準被攝對象拍攝。

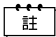

關閉鏡頭蓋時照相機返回到 ESP (出廠缺省設定)。"保存設定 (全部 重設)"(☎3°第 85 頁)

# 調整色調(白平衡)

色彩重現取決於照明條件。例如,日光、落日或鎬燈光線在白紙上反射時, 所產生的白影之間稍有差異。通過設定 WB (白平衡),可以獲得更自然的色 彩。

#### 白平衡設定

- AUTO(自動) : 自動調整白平衡以確保自然的色彩。(液晶顯示屏上無 指示。)
- ·公·(日光) : 確保在晴天室外時的自然色彩。
- **公** ( 鎢燈 ) : 確保在鎢燈照明下的自然色彩。
- → (螢光燈) : 確保在螢光燈照明下的自然色彩。
- 1 在拍攝模式顯示頂層選單。
  - 打開鏡頭蓋。
  - ・按 🔍
- 2 按 ⑥ 選擇 MODE MENU。
- 3 按 ④ ⑦ 選擇 PICTURE 標籤,然後 按 ⑥。

|              |    |       | _ |
|--------------|----|-------|---|
|              | WB | DAUTO |   |
| <b>ICTUR</b> |    |       |   |
| CARD         |    |       |   |
| SET          |    |       |   |

| 4 | 按 | 6. |  |
|---|---|----|--|
|---|---|----|--|

| _    |    |        |
|------|----|--------|
| 3    | WB | DDAUTO |
| 븉    |    |        |
| E'   |    |        |
| CARD |    |        |
| SET  |    |        |
|      |    |        |

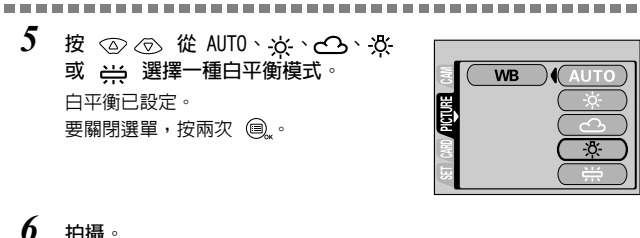

拍攝。

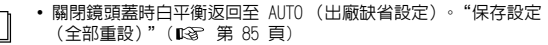

- •要獲得接近鎢燈下的影像色彩,將白平衡模式設定為 🔆 -
- 注

高級攝影

註

- 在某些特殊照明下白平衡可能無法按需要起作用。
- 將白平衡設定為 AUTO 以外的模式後,請在液晶顯示屏上播放影像並 檢杳色彩。
- 若閃光燈在白平衡設定為 AUTO 以外的模式時閃光,拍攝影像的色彩 可能會與您在液晶顯示屏上看到的色彩不同。

選擇影像質量和尺寸(記錄模式)

根據需要選擇最佳記錄模式(印相、在電腦上編輯、網站編輯等)。

#### 靜止影像記錄模式

| 記錄模式       | 說明                                                                                                    | 分辨率<br>(像素數)                                                      | 質量  | 檔案大小    |      |
|------------|----------------------------------------------------------------------------------------------------|-------------------------------------------------------------------|-----|---------|------|
| SHQ (超高質量) | <ul> <li>要以高質量列印影像或在<br/>A4 (21 cm × 29.7 cm)等<br/>大紙上列印影像,或要在<br/>電腦上處理影像時使用此<br/>模式。</li> <li>影像質量越高,可儲存的<br/>影像數越少。儲存影像所<br/>需的時間越長。</li> </ul> | 1600 × 1200<br>像素*                                                | 較清晰 | 較大<br>▲ |      |
| HQ(高質量)    | <ul> <li>要在電腦上編輯影像或在<br/>名信片尺寸的紙上列印時<br/>使用此模式。</li> <li>・此模式為出廠缺省設定。</li> </ul>                                                                   | 1600 × 1200<br>像素*                                                |     |         | Ā    |
| SQ (標準質量)  | <ul> <li>要將影像附加在電子郵件</li> <li>上或只需在電腦上觀看時</li> <li>使用此模式。</li> <li>這是標準質量模式,可儲</li> <li>存的影像數增多。</li> </ul>                                        | 1024 × 768<br>像素*<br>(於 SQ1 模式)<br>640 × 480<br>像素*<br>(於 SQ2 模式) | ▼通  | ▼<br>較小 | 高級攝影 |

活動影像記錄模式

| 記錄模式         | 說明              | 分辨率<br>(像素數)     | 質量   | 檔案大小           |
|--------------|-----------------|------------------|------|----------------|
| HQ(高質量)      | 一次可以連續記錄 15 秒鐘。 | 320 × 240<br>像素* | 較清晰  | 較大             |
| SQ<br>(標準質量) | 一次可以連續記錄 60 秒鐘。 | 160 × 120<br>像素* | ▼ 普通 | <b>▼</b><br>較小 |

\*像素是用於表示分辨率的單位。"記錄模式與分辨率之間的關係" (『37 第 55 頁)

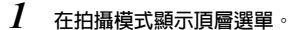

- 打開鏡頭蓋。
- ・按 🔍
- 2 按 ④ 選擇 ◀⊷
- 3 按 ② ⑦ 選擇一種記錄模式,然後 按 圖。

靜止影像的記錄模式為 SHQ、HQ、SQ1 和 SQ2:活動影像的記錄模式為 HQ 和 SQ。 記錄模式已設定,選單關閉。

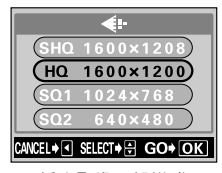

靜止影像記錄模式

# 4 拍攝。

- 註
- 關閉鏡頭蓋時記錄模式設定返回至 HQ (出廠缺省設定)。"保存設定 (全部重設)"(1237 第 85 頁)
- 即使改變活動影像的記錄模式,靜止影像的記錄模式仍然保持不變。

#### 記錄模式與分辨率之間的關係

#### 分辨率

保存影像時使用的像素數(垂直×水平)。如果列印影像,推薦使用較高的 分辨率(像素數較大),使影像更加清晰。但是,分辨率越高,檔案大小 (數據量)越大,可以保存的影像數越少。

#### 電腦螢幕的分辨率和影像尺寸

當影像傳送到電腦時,影像在電腦螢幕上的尺寸根據電腦顯示器的設定而 異。例如,當顯示器設定為 1024 × 768 時將影像設定為 1×,則以 1024 × 768 分辨率拍攝的影像與螢幕尺寸相同。但如果顯示器設定超過 1024 × 768 (如 1280 × 1024),則影像僅占螢幕的一部分。

### 可以拍攝的影像數

下表為近似的可儲存影像數。

|                        | 靜止影像數 |     |     |     |
|------------------------|-------|-----|-----|-----|
| 記錄模式<br>SmartMedia 卡容量 | SHQ   | HQ  | SQ1 | SQ2 |
| 8 MB                   | 5     | 16  | 29  | 49  |
| 16 MB                  | 11    | 33  | 58  | 99  |
| 32 MB                  | 22    | 66  | 117 | 199 |
| 64 MB                  | 45    | 132 | 234 | 398 |
| 128 MB                 | 91    | 266 | 469 | 798 |

# 全景攝影

您可以用附帶的 Olympus CAMEDIA 牌 SmartMedia 卡獲得全景攝影。(非 Olympus 插卡不支持此項特性。)您可以用附帶的 CAMEDIA Master 軟體將邊 界相互重疊的影像連成單幀全景影像。

# 1 在拍攝模式顯示頂層選單。

- 打開鏡頭蓋。
- •按圆"。
- 2 按 ∞ 選擇 FUNCTION。
- 3 按 ② ⑦ 選擇 PANORAMA,然後按 ◎ 。

全景模式已設定,液晶顯示屏自動打開。

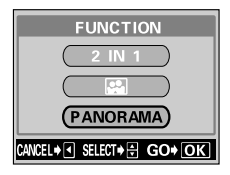

4 按箭頭鈕選擇您要連接影像的方向。

- (): 從左到右連接影像。
- ④: 從右到左連接影像。
- ○:從下到上連接影像。

◇: 從上到下連接影像。

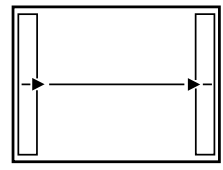

從左到右連接數幅影像。

5 務心使影像的邊緣重疊,然後拍攝。 全景攝影最多可有 10 幀影像。

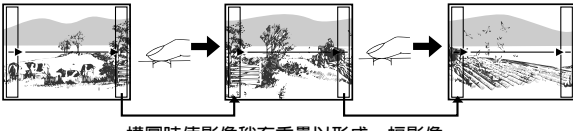

構圖時使影像稍有重疊以形成一幅影像。

要拍攝 10 幀以上的影像時,顯示標誌。

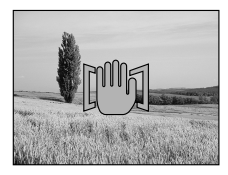

# 高級攝影

# **6** 按 🔍 結束全景攝影。

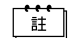

按 🗐 或關閉鏡頭蓋時全景模式被取消。

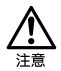

- 只能用 Olympus CAMEDIA 牌 SmartMedia 卡進行全景攝影。
- 曝光和白平衡由第一幀影像設定。請勿選擇極亮的對象(如太陽)作為第一幀影像。
- 如果在 HQ/SHQ 模式下拍攝過多的全景影像,電腦的記憶體可能不夠 用。推薦使用 SQ1/SQ2 模式進行全景攝影。
- 在全景攝影中,無法使用閃光燈、連拍和自拍功能。
- 本照相機無法編輯全景影像。要連接各影像,需要 CAMEDIA Master 軟體。

拍攝二合一影像

此功能供您將兩幀連續拍攝的影像組合為單幀影 像並儲存。

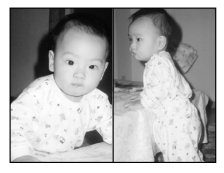

播放時的影像

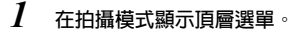

- 打開鏡頭蓋。
- ・按 🔍・
- 2 按 ② 選擇 FUNCTION。

。 意 憲 憲

按 ④ ⑦ 選擇 2 IN 1,然後按 ● 。 二合一影像模式已設定,液晶顯示屏自動 打開。

| FUNCTION         |
|------------------|
| 2 IN 1           |
|                  |
| PANORAMA         |
| CANCEL♦◀ SELECT♦ |

# 4 在液晶顯示屏中觀看被攝對象並拍攝第 一幅影像。

被攝對象位於左側。

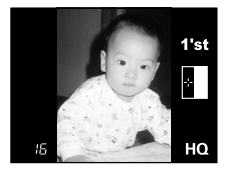

# 5 連續拍攝第二幅影像。

被攝對象位於右側。

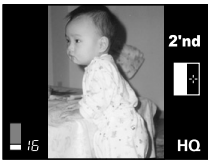

拍攝時的影像

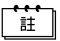

- •按 🗐 或關閉鏡頭蓋時二合一影像模式被取消。
- 在二合一攝影中,無法使用連拍和自拍功能。
- 拍攝第一幅影像後按 (圓) 取消二合一影像模式。第一幅影像不儲存。

# 拍攝您自己的影像(自我肖像攝影)

為使您伸直手臂持拿照相機拍攝您自己,照 相機自動選擇自我肖像攝影的最佳設定。

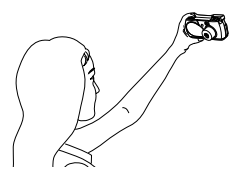

# 1 在拍攝模式顯示頂層選單。

- 打開鏡頭蓋。
- ・按 🔍

高級攝影

- 2 按 ② 選擇 FUNCTION。
- 3 按 ② ⑦ 選擇 Ⅰ ,然後按 ◎ , 自我肖像模式已設定,照相機返回到拍攝 模式。

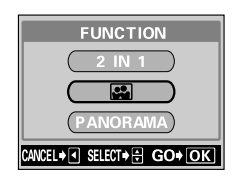

# 4 拍攝。

詿

變焦位置自動設定為廣角。

- 按 👜 或關閉鏡頭蓋時自我肖像模式被取消。
  - 在自我肖像模式中, 無法使用連拍和數碼變焦。

# 重放

重放靜止影像

您可以在顯示器上逐幀重放影像。

鏡頭蓋關閉時按 回。
 液晶顯示屏打開,顯示最後拍攝的影像。
 (單幀重放)

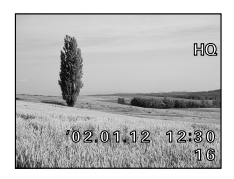

2 按 ③ ⑤ ⑥ ④ ·

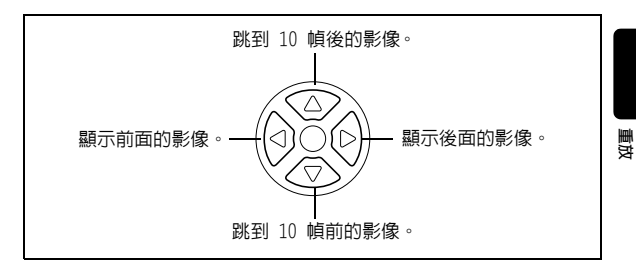

**3** 按 💿 取消重放。

註

液晶顯示屏和照相機關閉。

打開照相機時,液晶顯示屏可能點亮片刻,稍後顯示影像。

### 快速瀏覽(雙擊重放)

此功能供您在打開鏡頭蓋拍攝中重放影像。當您要檢查拍攝結果並快速恢復 拍攝時很有用。

- I 在拍攝模式中快速按兩下(雙擊),, 照相機订即進入重放模式並顯示最後拍攝的影像(單幀重放)。
- 2 輕輕按下快門鈕(半按)。

照相機返回到拍攝模式,您可以繼續拍攝。

→→→→ 可以在普通重放模式中使用的功能也可以在快速瀏覽中使用。

### 近距重放

可以將顯示在液晶顯示屏上的影像放大 1.5、2、2.5 或 3 倍。此功能在您要 檢查影像的細節時很有用。

1 鏡頭蓋關閉時按 ◎。

液晶顯示屏打開,顯示最後拍攝的影像。 按 () () 選擇您要放大的影像。

2 將變焦桿滑向  $r^{lpha_{\circ}}$ 

影像被變焦 1.5 倍。每按一次變焦桿, 變焦率增大。 要將影像恢復到原尺寸(1 倍),將變焦 桿按向 ₩<sup>30</sup>。

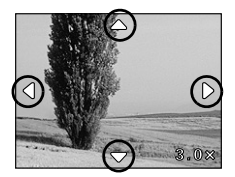

\_\_\_\_\_

3 在顯示放大影像時按 ◎ ⑦ ⑥ ③,可以朝所需的方向滾動影像,以便觀看不同的部分。

詿

近距重放功能無法用於活動影像。

重放

# 索引顯示

此功能可在液晶顯示屏上同時顯示多幀影像。當您要快速查找所要觀看的影 像時很有用。顯示影像數可以為 4、9 或 16。"選擇影像幀數"(CS 第 64 頁)

- 鏡頭蓋關閉時按 (四)。
   液晶顯示屏打開,顯示最後拍攝的影像。(單幀重放)
- 2 將變焦桿按向 🖉 進入索引顯示模式。

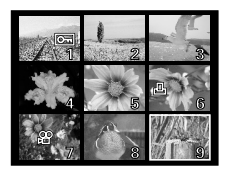

# 3 用箭頭鈕選擇影像。

緑框中的所選影像高亮。

- :移到前一幀影像。
- 🗭 :移到後一幀影像。
- :跳到前一個索引顯示(左上角影像 前面的影像)。
- ③ :跳到後一個索引顯示(右下角影像 後面的影像)。
- **4** 要返回到單幀重放模式,將變焦桿按向 r<sup>Q。</sup>

綠框中高亮的影像以單幀重放模式顯示。

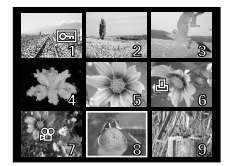

重放

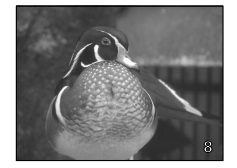

### 選擇影像幀數

此功能可以在 4、9 或 16 之間改變索引顯示的影像幀數。

# 1 在重放模式顯示頂層選單。

- 鏡頭蓋關閉時按 🔘。
- ・按 🗐 。
- 2 按 ⊚ 選擇 MODE MENU。
- 3 按 ② ⑦ 選擇 SETUP 標籤,然後按 ◎ °

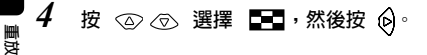

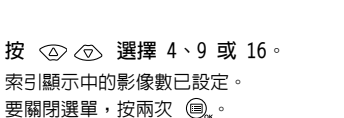

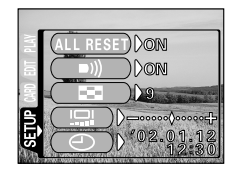

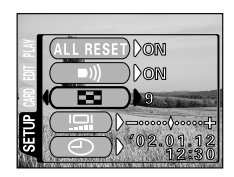

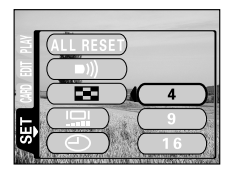

# 幻燈片放映

此功能自動逐幀顯示影像,就好像您在觀看幻燈片。當您要依次觀看所拍的 影像時很有用。

- 1 在重放模式顯示頂層選單。
  - 鏡頭蓋關閉時按 🔘 ·
  - ・按 🔍
- 2 按 ② 鈕選擇 止, 幻燈片放映開始。

每幅影像顯示 3 秒鐘,然後自動切換至下 一幅影像。

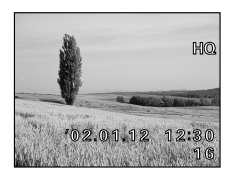

3 按 🔍 取消幻燈片放映並返回到重放模式。

∎ 1 在顯示活動影像時顯示頂層選單時,顯示 MOVIE PLAYBACK 代替 山上。要進行幻燈片放映,請先顯示靜止影像。

知道

# 在電視機上重放影像

使用附帶的視頻電纜,可以在電視機螢幕上重放影像。

 確認照相機和電視機電源已關閉, 然後將視頻電纜連接至照相機上的 VIDEO OUT 端子和電視機上的視頻 輸入端子。

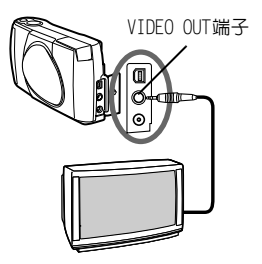

2 打開電視機電源並切換到視頻輸入。 有關切換到視頻輸入的詳細說明,請參閱電視機的使用說明書。

3 按 @。

照相機在重放模式打開電源,最後拍攝的影像顯示在電視機螢幕上。 可以用箭頭鈕選擇您要觀看的影像。 也可以在電視機螢幕上使用近距重放、索引顯示和幻燈片放映功能。

重放

• 將視頻電纜連接至照相機時,照相機的液晶顯示屏自動關閉。

- 將照相機連接至電視機時,最好使用選購的 AC 轉接器。
- 影像可能不出現在電視機螢幕的中央。這是由電視機的調整設定引起的,不是照相機故障。

請務必用附帶的視頻電纜將照相機連接至電視機。

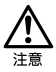

# 重放活動影像

- 1 鏡頭蓋關閉時按 @。 液晶顯示屏打開。
- 2 按 ② ⑦ ③ ⑥ 顯示帶 ☎ 指示的 所需影像,然後按 ⑤ 。 顯示頂層選單。

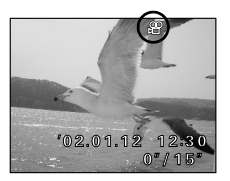

- 3 按 ② 選擇 MOVIE PLAYBACK。 取景器右側的橙色燈閃爍後重放活動影像,活動影像資料下載到照相機。活動影像到達結尾時,顯示自動返回到活動影像的開頭。
- 4 按 圖。。 顯示 MOVIF PLAYBACK 書面。

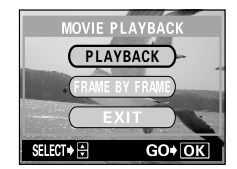

重放

- PLAYBACK
   :再次重放全部活動影像。

   FRAME BY FRAME
   :手動一次重放一幀活動影像。

   EXIT
   :退出活動影像重放模式。
- 5 按  $\odot \odot$  選擇所需的操作,然後按  $= _{\mbox{\tiny s}} \cdot$

#### 選擇 FRAME BY FRAME 時的操作

- : 顯示活動影像的第一幀。
- ⑦ : 顯示活動影像的最後一幀。
- : 顯示下一幀影像。按住此鈕可以連續顯示活動影像。
- ③ :顯示上一幀影像。按住此鈕可以反向連續顯示活動影像。
- ◎、:顯示 MOVIE PLAYBACK 選單。

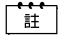

要重放其他活動影像,選擇 MOVIE PLAYBACK 選單中的 EXIT 退出活動 影像重放模式。然後顯示帶 🍄 指示的所需影像並再次在頂層選單中 選擇 MOVIE PLAYBACK。 消除影像

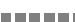

記錄的影像也可消除。可以一次消除插卡上的一幀影像或全部影像。

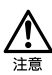

- 要消除的影像受保護或插卡上貼有寫保護膠封貼時無法消除。消除之前,解除影像保護或從插卡上剝掉寫保護膠封貼。
- 影像一旦消除便無法恢復。請在消除之前檢查各影像以冤無意中消除 您要保存的影像。"保護影像(保護)"(ISF>)

# 單幀消除

- **鏡頭蓋關閉時按** ◎。
   液晶顯示屏打開。
- 2 按 ② ⑦ ③ ④ 選擇您要消除的影像。 "重放靜止影像"(□③ 第 61 頁)
- 3 按 圓₅。 顯示頂層選單。
- 4 按 ⊘ 選擇 씁 ERASE。

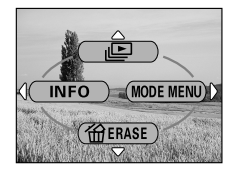

5 按 ② ⑦ 選擇 YES,然後按 圖。 影像被消除,選單關閉。

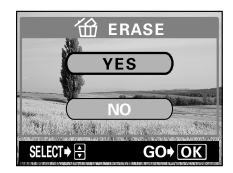

重放

消除影像

# 全部消除

- 1 在重放模式顯示頂層選單。
  - 鏡頭蓋關閉時按 🔘。
  - 按 🔍 •
- 2 按 ⊚ 選擇 MODE MENU。
- 3 按 ② ⑦ 選擇 CARD 標籤,然後按 ⑥。

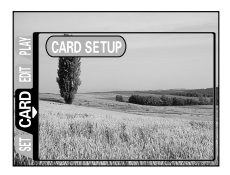

4 按⊙∘

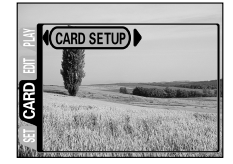

5 按 ② ③ 選擇 ⑪ ALL ERASE,然後按 ◎ 。 請注意,選擇 ⑦ FORMAT 將消除全部現存的數據。

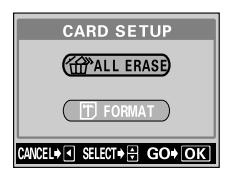

重放

# **6** 按 ② 選擇 YES,然後按 圖<sub>№</sub>。

全部影像被消除。

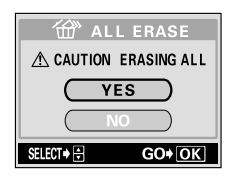
# 保護影像(保護)

您最好保護重要影像以冤無意中將其消除。

- 1 鏡頭蓋關閉時按 @。 液晶顯示屏打開。
- 2 按 🖗 🖗 選擇您要保護的影像。
- 3 按 圖,,然後按 ⑥。 顯示模式選單。
- 4 按 ② ⑦ 選擇 PLAY 標籤,然後按 ② ○

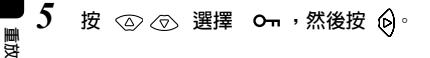

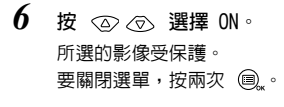

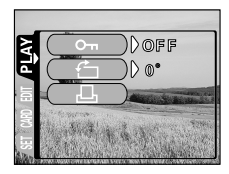

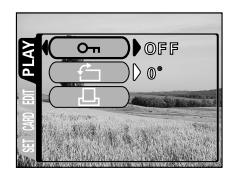

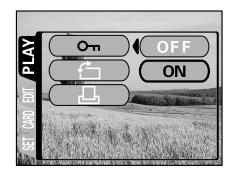

保護影像 (保護)

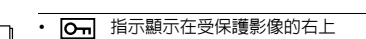

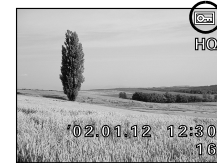

• 即使關閉照相機,各影像的保護仍然保留。

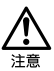

註

鱼。

•無法用單幀消除/全部消除功能消除受保護的影像,但格式化功能可以將其全部消除。

• 無法對儲存在帶有寫保護膠封貼插卡中的影像實施保護。

重放

# 編輯靜止影像

## 產生黑白影像

此功能使您能將所選的影像轉換為黑白。

- 1 鏡頭蓋關閉時按 回。 液晶顯示屏打開。
- 2 按 🖗 🖗 選擇要轉換為黑白的影像。
- 3 按 圖, 然後按 ⑥。 顯示模式選單。
- 4 按 ② ⑦ 選擇 EDIT 標籤,然後按 ② ○
- 5 按 ◎ ⑦ 選擇 BLACK & WHITE,然後 按 ⑥ °

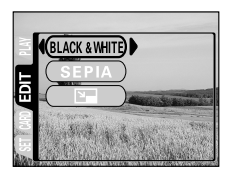

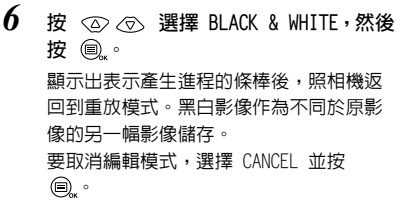

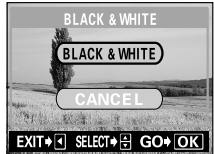

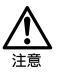

- 無法產生黑白活動影像。
- 無法從儲存在帶寫保護膠封貼的插卡上的影像產生黑白影像。
- 如果插卡上沒有足夠的記憶體空間,則無法產生黑白影像。

\_\_\_\_\_

### 產生棕褐色影像

此功能使您能將所選的影像轉換為棕褐色。

- 1 鏡頭蓋關閉時按 (回)。 液晶顯示屏打開。
- 2 按 🖗 🖗 選擇要轉換為棕褐色的影像。
- 3 按 圖, 然後按 ⑤. 顯示模式選單。
- 4 按 ② ⑦ 選擇 EDIT 標籤,然後按 ② °
- 5 按 ② ⑦ 選擇 SEPIA,然後按 ⑥。

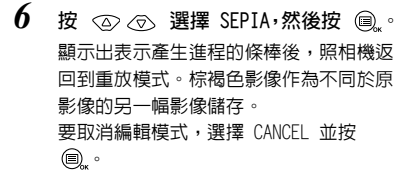

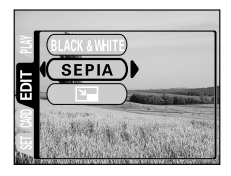

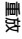

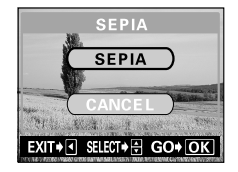

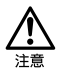

• 無法產生棕褐色活動影像。

• 無法從儲存在帶寫保護膠封貼的插卡上的影像產生棕褐色影像。

• 如果插卡上沒有足夠的記憶體空間,則無法產生棕褐色影像。

## 改變影像尺寸

此功能供您將所選影像的檔案大小改變為 640 × 480 或 320 × 240 並作為另 一幅新影像儲存。當您要將影像附加在電子郵件上等需要減小影像資料大小 時使用此功能。

- 2 按 🖗 🖗 選擇您要改變尺寸的影像。
- 3 按 圖, 然後按 ⑤.
  顯示模式選單。
- 4 按 ② ⑦ 選擇 EDIT 標籤,然後按 ② °
- 5 按 ② ⑦ 選擇 №, 然後按 🖗。

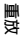

6 按 ② ③ 鈕選擇 640 × 480 或 320 × 240,然後按 圖, 鈕。 顯示出表示尺寸改變進程的條棒後,照相 機返回到重放模式。 尺寸改變了的影像作為不同於原影像的另一幅影像儲存。 要取消編輯模式,選擇 CANCEL 並按 圖。

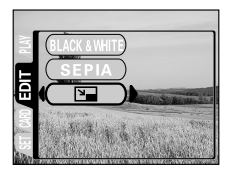

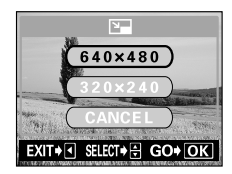

\_\_\_\_\_

- <u>注意</u>
- 無法改變活動影像或在電腦上編輯過的影像尺寸。

- 如果所選影像的尺寸為 640 × 480 或更小,則無法在選單上選擇 640 × 480。
  - 如果所選影像的尺寸為 320 × 240,則無法在選單上選擇 📭。
  - 無法改變儲存在帶有寫保護膠封貼插卡中的影像尺寸。
  - 如果插卡上沒有足夠的記憶體空間,則無法改變影像尺寸。

### 旋轉影像

垂直持拿照相機拍攝的影像以水平顯示。這時,您可以用此功能垂直顯示影 像。可以將所選的影像順時針或逆時針旋轉 90 度。

1 鏡頭蓋關閉時按 <sup>(1)</sup>。 液晶顯示屏打開。

- 2 按 0 0 選擇您要旋轉的影像。
- 3 按 圖, 然後按 ⑥. 顯示模式選單。
- 4 按 ② ⑦ 選擇 PLAY 標籤,然後按 ② °
- 5 按 👁 👁 選擇 🖆, 然後按 🖗。

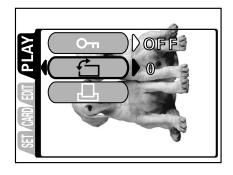

重放

6 按 ② ③ 選擇 +90° 或 -90°, 然後 按 圖。○ 影像被旋轉並垂直顯示。 要關閉選單,按兩次 圖。○ +90°: 順時針 -90°: 逆時針

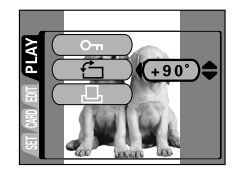

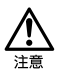

• 無法旋轉活動影像、在電腦上編輯過的影像或受保護的影像。

• 無法旋轉儲存在帶有寫保護膠封貼插卡中的影像。

重放

# 編輯活動影像

## 建立索引

從活動影像抽出的 9 幀影像以索引顯示,以便不重放就可立即顯示活動影 像。索引可以作為靜止影像儲存在插卡上。

- **1** 鏡頭蓋關閉時按
   ◎。
   液晶顯示屏打開。
- 2 按 🖗 選擇帶 🍄 指示的影像。
- 3 按 圖, 然後按 ⑥。 顯示模式選單。
- 4 按 ② ⑦ 選擇 EDIT 標籤,然後按 ② ○

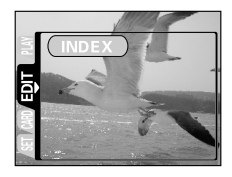

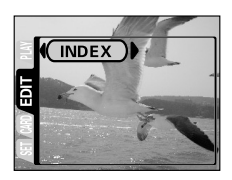

重放

#### 編輯活動影像

6 按 ② ③ 選擇 INDEX,然後按 圖。。 從活動影像中抽取的 9 幀影像以索引顯示 出現,然後照相機返回到重放模式。索引 影像作為新影像儲存。 要取消索引功能,選擇 CANCEL 並按 圖。。

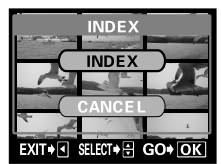

[ Ⅲ 索引影像作為靜止影像儲存時的記錄模式與原影像不同。

| 拍攝活動影像時的記錄模式 | 作為索引儲存時的記錄模式        |
|--------------|---------------------|
| HQ           | SQ1 (1024 × 768 像素) |
| SQ           | SQ2 (640 × 480 像素)  |

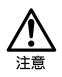

• 自動抽取的幀影像之間的間隔根據活動影像的記錄時間而異。

- 一個索引包含 9 幀影像。
- 無法從儲存在帶寫保護膠封貼的插卡上的活動影像建立索引。
- 如果插卡上沒有足夠的記憶體空間,則無法建立索引。

重放

# 照相機設定

關閉嗶聲(嗶聲)

您可以將用於按鈕操作或警告的嗶聲音量設為 OFF。

- 1 在拍攝模式顯示頂層選單。
  - 打開鏡頭蓋。
  - •按 🔍
- 2 按 ŵ 選擇 MODE MENU∘
- 3 按 ② ⑦ 選擇 SETUP 標籤,然後按 ◎ °
- 4 按 ② ⑦ 選擇 ■)),然後按 ⑥。

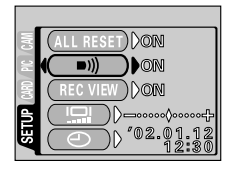

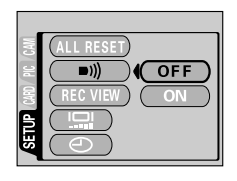

| 治          |
|------------|
| :na        |
| 羔          |
| <u></u>    |
| 骊          |
| <b>DIR</b> |
| ΧÞ         |
| ≻ı         |
| 100        |

註

• 關閉鏡頭蓋時嗶聲設定保留。

• 嗶聲也可以從重放模式打開和關閉。

此功能供您格式化插卡。格式化為插卡接收資料作準備。使用非 Olympus 插 卡或已在電腦上格式化的插卡之前,必須用本照相機格式化。

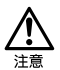

格式化插卡時,包括受保護資料在内的所有現存資料均被消除。影像一旦被消除便無法恢復,所以請務必不要消除重要資料。

- 1 在拍攝模式顯示頂層選單。
  - 打開鏡頭蓋。
  - •按 🔍
- 2 按 ⑥ 選擇 MODE MENU。
- 3 按 ② ⑦ 選擇 CARD 標籤,然後按 ⑥。
- 4 按 诊∘
- 5 按 ② ⑦ 選擇 YES,然後按 圖。 進行格式化。

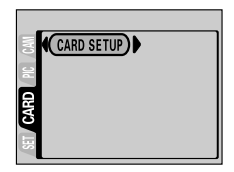

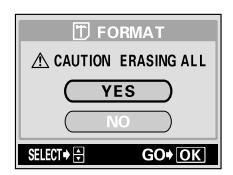

照相機設定

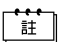

也可以從重放模式進行格式化。

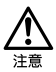

- 格式化過程中切勿打開插卡艙蓋或取出電池,否則可能會造成插卡故障。
- •格式化過程中切勿連接或拔下 AC 轉接器,否則可能會造成插卡故 障。
- 帶寫保護膠封貼的插卡無法格式化。請在格式化插卡之前揭下膠封 貼。請勿重複使用揭下的膠封貼。

# 拍攝後立即觀看影像(記錄瀏覽)

您可以在記錄影像時在液晶顯示屏上瀏覽剛拍攝的影像 3 秒鐘。

#### 記錄瀏覽設定

- ON :記錄的影像顯示在液晶顯示屏上。對剛拍攝的影像進行大致檢查時很有用。在記錄 瀏覽中半按下快門鈕可以立即恢復拍攝。
- OFF:不顯示剛拍攝的影像。當您在拍攝前一幅影像時就要準備拍下一幅時有用。
- 1 在拍攝模式顯示頂層選單。
  - 打開鏡頭蓋。
  - •按 🔍
- 2 按 ⑥ 選擇 MODE MENU。
- 3 按 ⊙ ⊙ 選擇 SETUP 標籤,然後按 ⑥。
- 4 按 ② ③ 選擇 REC VIEW,然後按 ②。

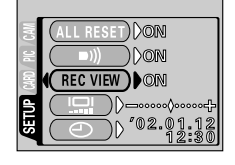

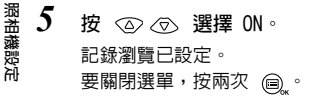

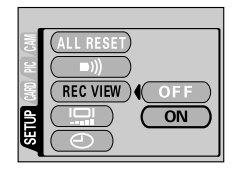

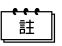

關閉鏡頭蓋時記錄瀏覽設定保留。
 在連拍中無法使用記錄瀏覽。

# 保存設定(全部重設)

此功能供您選擇關閉電源時照相機是否保存其當前的設定。有關被保存的設 定,請參見"受全部重設影響的功能"(따☞ 第 86 頁)

#### 全部重設設定

ON : 關閉電源時全部設定返回到出廠缺省設定。
 OFF : 保存關閉電源前所作的設定。

- 1 在拍攝模式顯示頂層選單。
  - 打開鏡頭蓋。
  - ・按 🗐 。
- 2 按 ⑥ 選擇 MODE MENU。
- 3 按 ② ⑦ 選擇 SETUP 標籤,然後按 ② °
- 4 按 ② ⑦ 選擇 ALL RESET,然後按 <sup>◎</sup>
- 5 按 ② ⑦ 選擇 OFF。 要關閉選單,按兩次 圖。

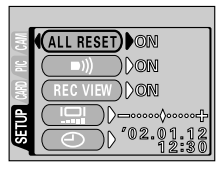

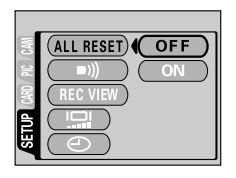

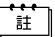

- 即使關閉電源 SETUP 選單中的設定仍保留。
- 也可以從重放模式設定全部重設。

### 受全部重設影響的功能

| 功能           | 出廠缺省設定              | 參考頁    |
|--------------|---------------------|--------|
| 液晶顯示屏        | OFF                 | 第 17 頁 |
| DRIVE        | 單幀攝影(用於靜止影像)        | 第 30 頁 |
| DIGITAL ZOOM | OFF (1 倍)           | 第 38 頁 |
| FLASH        | AUTO                | 第 42 頁 |
| +            | ±0                  | 第 47 頁 |
| METERING     | ESP                 | 第 49 頁 |
| WB           | AUTO                | 第 51 頁 |
| <b>€</b> i-  | HQ (1600 × 1200 像素) | 第 53 頁 |
| F            | OFF                 | 第 40 頁 |

# 顯示拍攝資訊

此功能供您在重放模式中在液晶顯示屏顯示詳細的拍攝資訊 3 秒鐘。有關可以顯示的詳細資訊,請參見"液晶顯示屏指示"(CS)第 8 頁)。

## 1 在重放模式顯示頂層選單。

- 鏡頭蓋關閉時按 🔘。
- ・按 🗐 。

## 2 按 ④ 在液晶顯示屏上顯示全部拍攝資訊 (ON)。 要關閉 INFO,按 圖 昇起頂層選單並按 ④。

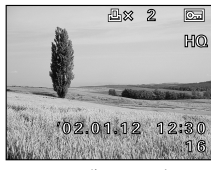

INFO 為 OFF 時

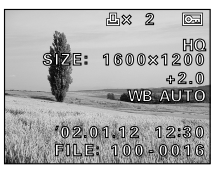

INFO 為 ON 時

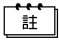

・ 無論 INFO 設定為 ON 還是 OFF, 均顯示 Om、 A 口。
 ・ 當 INFO 設定為 ON 時,使用 DPOF 以外的印相服務時顯示檔案號。
 "如何印相"(取家 第 90 頁)

照相機設定

## 調節液晶顯示屏亮度

您可以按照周圍的條件調節液晶顯示屏亮度,便於觀看。

- 1 在拍攝模式顯示頂層選單。
  - 打開鏡頭蓋。
  - ・按 🔍
- 2 按 ℘ 選擇 MODE MENU。
- 3 按 ② ⑦ 選擇 SETUP 標籤,然後按 ⑧。
- 4 按 ④ ⑦ 選擇 □□, 然後按 ⑥。

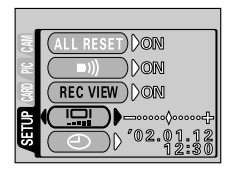

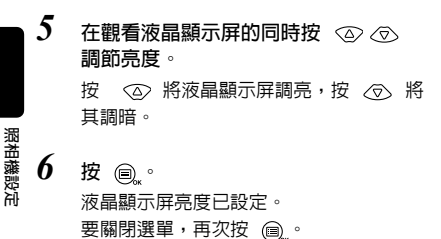

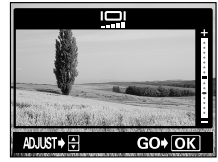

ii

• 關閉鏡頭蓋時液晶顯示屏亮度設定保留。

• 也可以從重放模式設定液晶顯示屏亮度。

# 像素映示

像素映示功能供照相機自動檢查 CCD 和影像處理電路。 此功能不需要頻繁操作。 建議約一年操作一次。 使用液晶顯示屏或連續拍攝 後請等待數分鐘,以獲得像素映示功能的最佳效果。

同時按住 ◎ 和 ◎,打開鏡頭蓋。
 按住兩個鈕直至鏡頭伸出和液晶顯示屏打開。

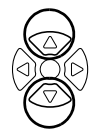

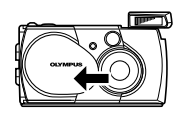

2 按 ② ⑦ 選擇 START,然後按 ◎ 。 在像素映射進行中出現進程條棒。像素映 示結束時,照相機返回到拍攝模式。

| PIXEL M    | APPING<br>RT |
|------------|--------------|
| CANC       | EL           |
| SELECT 🕈 🖶 | GO+ OK       |

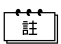

PIXEL MAPPING 畫面顯示 10 秒鐘時,照相機自動返回到拍攝模式。

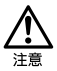

- 進行像素映示時請勿取出電池或拔下 AC 轉接器,否則可能會引起故 障。
- 如果在像素映示中關閉電源,請重新從步驟 1 開始操作。

# 印相設定

# 如何印相

當您要印相時,有幾種不同的列印選項可供選擇。

### 在支持 DPOF 的印相館列印或在 DPOF 兼容的印字機上列印

印相預約使您能保存印相資料 (印相數、列印在影像上的日期等)並將影像 儲存在插卡中。

#### 什么是 DPOF?

DPOF 是數碼列印預約格式的縮寫。DPOF 是一種用於記錄來自照相機的自動印相資訊的格式。

通過指定所要列印的影像,可以很容易地由 DPOF 兼容的印相服務部或 DPOF 兼容個人印字機列印影像。

### 在 01ympus CAMEDIA P-400、P-330N(E) 或 P-200 數碼印字機 上列印

如果您將帶有印相預約資料的插卡插入印字機,不使用電腦即可列印。有關 詳細說明,請參閱印字機說明書。

#### 將影像傳送至電腦並從與電腦相連的印字機上列印

如果已在電腦上安裝顯示 JPEG 影像的軟體 (網際網路瀏覽器、Paint Shop Pro、Photoshop 等),可以在與電腦相連的印字機上列印影像。(也可以用 CAMEDIA Master 軟體列印。)列印之前檢查軟體。請參閱應用軟體的說明 書。

印相設定

91

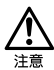

- 用本照相機拍攝的影像也可以使用印字機列印或在支持照相機檔案系統設計規則/DCF的印相館列印。
- 如果插卡包含由其他裝置設定的 DPOF 預約内容,使用本照相機輸入 預約内容可能覆蓋以前的預約内容。
- 本照相機不能直接連到如 01ympus P-300 數碼印字機之類的印字機上。
- 在有些印字機上或印相館中,一部分功能不起作用。
- 使用 P-330N(E) 列印時,只能列印前面 999 幀影像。
- 在某些情況下,印相預約需要較長時間。

通過指定插卡上各影像的所需列印數和是否列印日期和時間,您可以根據印 相預約資料由 DPOF 兼容印字機或 DPOF 印相館列印所需的影像。

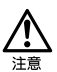

- 用其他裝置設定的 DPOF 預約內容無法用本照相機改變。請用原裝置 改變。
- 在某些情況下,印相預約需要較長時間。
- 使用帶防寫保護膠封貼的插卡無法進行印相預約。
- 活動影像無法列印。
- 1 在重放模式顯示頂層選單。
  - 鏡頭蓋關閉時按 🔘。
  - ・按 🗐 。
- 2 按 ⑥ 選擇 MODE MENU。
- 3 按 ② ⑦ 選擇 PLAY 標籤,然後按 ⑨。
- 4 按 △ ⑦ 選擇 □, 然後按 ⑥。

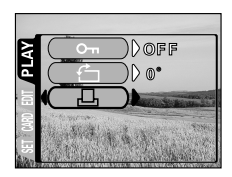

印相設定

#### 確認印相預約資料

如果ED相預約資料已經保存在插卡中, — PRINT ORDER SETTING 畫面出現, 供您選擇重新設定資料還是保持其不變。如果無ED相預約資料,此畫面不出 現,您可以進行下一步操作。"選擇單幀預約或全幀預約"(ISS)第93頁)

5 按 ② ③ 選擇重新設定或保留預約 資料,然後按 圖。 。 選擇 RESET 清除全部預約内容。 顯示 □ PRINT ORDER 畫面。

| PRINT ORDERED        |
|----------------------|
| RESET                |
| KEEP                 |
| EXIT+ SELECT+ GO+ OK |

#### 選擇單幀預約或全幀預約

選擇是否要對所選的幀指定印相數,或將全幀列印一次。

6 按 ② ③ 選擇 □ (單幀預約) 或 些 (全幀預約),然後按 圖。 如果選擇 些,對各幀設定一次列印,而 且顯示移到日期/時間列印設定。"設定 日期/時間列印資料"(ICSF 第 95 頁) 若選擇 □,進行 "設定印相數(僅限 於單幀預約)"(ICSF 第 94 頁)。

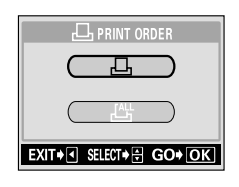

印相設定

### 設定印相數(僅限於單幀預約)

\_\_\_\_\_

顯示要列印的幀並設定所需的印相數。

7 按 ② ② 顯示要列印的幀。 如果已儲存有印相預約資料,出現已設定 的印相數。

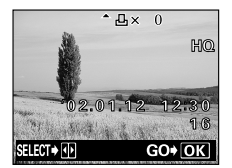

 接 ② ③ 設定印相數。

 · 增加印相數。
 · 河以印相數。
 可以設定的最大印相數為 10°如果設定為
 0,不進行印相預約。
 按 ④ 進到下一幀,按 ③ 重新設定前一
 幀的印相預約。

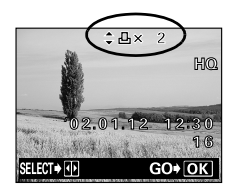

9 結束全部印相預約後按 🗐 。

如果已經儲存印相預約資料,也儲存該幀的預約資料。 顯示 🕘 畫面。

印相設定

### 設定日期/時間列印資料

您也可以列印拍攝日期或時間。

10 按 ② ③ 選擇 NO、DATE 或 TIME, 然後按 圖。。 顯示 □, PRINT ORDER 畫面。 NO:影像不帶日期和時間列印。 DATE:所有影像帶拍攝日期列印。 TIME:所有影像帶拍攝時間列印。

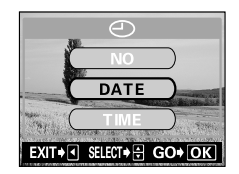

・如果插卡上沒有足夠的可使用空間,出現警告訊息而且選單關閉。 ・按 ④ 返回到 □ PRINT ORDER 畫面。

#### 確認預約資料

檢查預約的幀數、總印相數和日期/時間列印資料。

11 按 ② ③ 選擇 SAVE,然後按 圖。 印相預約資料儲存在插卡上而且選單關 閉。 選擇 CANCFI 清除全部預約内容。

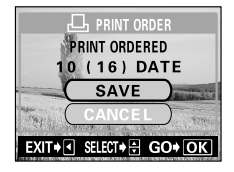

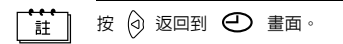

# 故障檢修

# 誤碼表

|     |                                                      | r                                         | 1                                                                            |
|-----|------------------------------------------------------|-------------------------------------------|------------------------------------------------------------------------------|
|     | 液晶顯示屏                                                | 可能的原因                                     | 更正措施                                                                         |
|     | NO CARD                                              | 插卡未插入,或無法被識<br>別。                         | 插入插卡,或重新正確插入插卡。                                                              |
|     | CARD ERROR                                           | 此卡無法記錄、 重放或消<br>除影像。                      | 用一張乾淨紙(市售)擦淨金屬接觸<br>面並重新插入插卡。如果問題仍然無<br>法解決,請重新格式化插卡。如果無<br>法格式化插卡,則此插卡不能再用。 |
|     | URITE-PROTECT                                        | 禁止寫入插卡。                                   | 拍攝影像時,揭下貼在插卡上的寫保<br>讀膠封貼。有關詳細說明,請參閱插<br>卡附帶的使用說明書。                           |
|     | Π                                                    | 插卡上沒有剩餘空間,所<br>以無法拍攝更多的影像。                | 更換插卡或消除不要的影像。消除之<br>前,請將重要影像下載到電腦。                                           |
|     | CARD FULL                                            | 插卡中沒有剩餘空間,所<br>以無法記錄印相預約資料<br>和其他功能等新的資訊。 | 更換插卡或消除不要的影像。消除之<br>前,請將重要影像下載到電腦。                                           |
| 故障檢 | NO PICTURE                                           | 插卡上無影像。                                   | 插卡上不包含影像。記錄影像。                                                               |
|     | PICTURE ERROR                                        | 用本照相機無法重放所選<br>的影像。                       | 用電腦上的影像處理軟體瀏覽。如果仍無法瀏覽,則部分影像檔案損壞了。                                            |
|     | CARD-COVER OPEN                                      | 插卡艙蓋打開了。                                  | 關閉插卡艙蓋。                                                                      |
| 99  | CARD SETUP<br>POWER OFF<br>T FORMAT<br>SEETCE GO+ OK | 此插卡未格式化。                                  | 格式化插卡。                                                                       |

# 如果操作不起作用

| 照相機電源不打開或功能無反應。               |                   |        |  |
|-------------------------------|-------------------|--------|--|
| 可能的原因                         | 更正措施              | 參考頁    |  |
| 照相機電源關閉。                      | 打開鏡頭蓋以打開照相機電源。    | 第 17 頁 |  |
| 電池安裝不正確。                      | 重新正確安裝電池。         | 第 11 頁 |  |
| 電池耗盡。                         | 更換新電池。            | 第 11 頁 |  |
| 電池因寒冷暫時不起作<br>用。              | 電池可能太冷。使用前將其捂熱。   | -      |  |
| 照相機處於睡眠模式。                    | 操作照相機 (按快門鈕或變焦桿)。 | 第 17 頁 |  |
| 照相機内部有濕氣<br>凝結 <sup>* 。</sup> | 等照相機乾燥後再打開電源。     | -      |  |
| 照相機與電腦相連接。                    | 與電腦相連時,照相機無法操作。   | -      |  |
| *泪气闷红,空风空冷吐                   | 空气中的北苏气河市冷阳光神经术北流 |        |  |

\*濕氣凝結:室外寒冷時,空氣中的水蒸氣迅速冷卻並轉換成水滴。

| 按下快門鈕時不能拍攝。              |                               |         |
|--------------------------|-------------------------------|---------|
| 可能的原因                    | 更正措施                          | 參考頁     |
| 鏡頭蓋關閉。                   | 打開鏡頭蓋。                        | 第 30 頁  |
| 照相機電源關閉。                 | 打開鏡頭蓋。                        | 第 17 頁  |
| 閃光燈尚未結束充電。               | 將手指從快門鈕上鬆開。橙色燈停止閃爍時,恢<br>復拍攝。 | 第 42 頁  |
| 剛拍的活動影像正在寫               | 將手指從快門鈕上鬆開。橙色燈停止閃爍時,恢         | 第9頁,    |
| 入插卡。                     | 復拍攝。                          | 第 35 頁  |
| 插卡存滿了。                   | 消除不要的影像或插入新卡。消除之前,請將重         | 第 69 頁, |
|                          | 要影像下載到電腦。                     | 第 82 頁  |
| 在攝影或將影像寫入插               | 更換新電池。如果橙色燈閃爍,請等它停止。          | 第9頁     |
| 卡期間電池耗盡。(僅<br>電池檢查指示閃爍。) |                               |         |
| 記憶體標尺已滿。                 | 等到記憶體標尺有空間後再拍攝。               | 第9頁     |
| 插卡上帶有寫保護膠封<br>貼。         | 插入新卡或揭下寫保護膠封貼。                | 第 14 頁  |
| 插卡有問題。                   | 請參見"誤碼表"。                     | 第96頁    |

故障檢修

| 閃光燈不閃光。          |                                |         |
|------------------|--------------------------------|---------|
| 可能的原因            | 更正措施                           | 參考頁     |
| 閃光燈未完全彈出。        | 小心不要用手指按下閃光燈。拍攝之前確認它已<br>完全彈出。 | 第 42 頁  |
| 閃光燈被設為不閃光模<br>式。 | 選擇不閃光以外的閃光模式。                  | 第 42 頁  |
| 被攝對象被照亮。         | 如果要讓閃光燈閃光,將閃光燈設為強制閃光模<br>式。    | 第 42 頁  |
| 設定為連拍或活動影像       | 在連拍或活動影像模式閃光燈不閃光。在 DRIVE       | 第 35 頁, |
| 模式。              | 選單中設定 🔲。                       | 第 46 頁  |
| 設定為全景模式。         | 在全景模式中閃光燈不閃光。關閉鏡頭蓋,然後<br>重新打開。 | 第 56 頁  |

| 液晶顯示屏不清晰。          |          |        |
|--------------------|----------|--------|
| 可能的原因              | 更正措施     | 參考頁    |
| 亮度未適當調節。           | 在模式選單中選擇 | 第 88 頁 |
| 液晶顯示屏暴露在直射<br>陽光下。 | 用手擋住陽光。  | -      |

| 已拍攝的影像不出現在液晶顯示屏上。 |                                   |        |  |
|-------------------|-----------------------------------|--------|--|
| 可能的原因             | 更正措施                              | 參考頁    |  |
| 照相機電源關閉。          | 關閉鏡頭蓋,然後按 🎯 打開液晶顯示屏。              | 第17頁,  |  |
|                   |                                   | 第 61 頁 |  |
| 照相機處於拍攝模式。        | 快速按兩下 @ 或關閉鏡頭蓋,然後按 @ 切<br>換至重放模式。 | 第 61 頁 |  |
| 插卡上無影像。           | 液晶顯示屏上出現 NO PICTURE。<br>記録影像。     | -      |  |
| 插卡有問題。            | 請參見"誤碼表"                          | 第 96 頁 |  |
| 照相機與電視機相連<br>接。   | 將視頻電纜連接至照相機時,液晶顯示屏不起作<br>用。       | 第 66 頁 |  |

| 與影像資料一起記錄的日期/時間錯誤。 |                                       |                   |  |
|--------------------|---------------------------------------|-------------------|--|
| 可能的原因              | 更正措施                                  | 參考頁               |  |
| 未設定日期/時間。          | 設定日期/時間。時鐘調節不是工廠預設。                   | 第 20 頁            |  |
| 電池耗盡。              | 電池耗盡時,日期/時間設定被取消。更換新電<br>池並重新設定日期/時間。 | 第 11 頁,<br>第 20 頁 |  |
| 照相機的電池被取出。         | 如果電池取出約數小時,日期/時間設定被取<br>消。重新設定日期/時間。  | 第 11 頁,<br>第 20 頁 |  |

| 無法進行消除、保護、印相預約和插卡格式化。 |                               |        |
|-----------------------|-------------------------------|--------|
| 可能的原因 更正措施 參考頁        |                               |        |
| 插卡上帶有寫保護膠封<br>貼。      | 使用插卡之前揭下膠封貼。請勿重複使用寫保護<br>膠封貼。 | 第 14 頁 |

| 所進行的設定返回到出廠缺省設定。 |                    |        |  |
|------------------|--------------------|--------|--|
| 可能的原因 更正措施 參考頁   |                    |        |  |
| 全部重設被設為 ON。      | 在模式選單中將全部重設設為 OFF。 | 第 85 頁 |  |

## 影像質量差

| 影像太亮。             |                                     |        |
|-------------------|-------------------------------------|--------|
| 可能的原因             | 更正措施                                | 參考頁    |
| 閃光燈被設為強制閃光<br>模式。 | 選擇強制閃光以外的閃光模式。                      | 第 42 頁 |
| 被攝對象極亮。           | 朝負 (−)方向調整曝光補償,或改變照相機朝<br>向被攝對象的位置。 | 第 47 頁 |

| 影像太暗。               |                                                    |         |
|---------------------|----------------------------------------------------|---------|
| 可能的原因               | 更正措施                                               | 參考頁     |
| 閃光燈被手指擋住。           | 正確持拿照相機,使手指遠離閃光燈。                                  | 第 29 頁  |
| 被攝對象超出閃光燈的<br>工作範圍。 | 在閃光燈的工作範圍内拍攝。                                      | 第 42 頁  |
| 閃光燈被設為不閃光模<br>式。    | 選擇不閃光以外的閃光模式。                                      | 第 42 頁  |
| 被攝對象太小而且背           | 將閃光燈設為強制閃光模式,或使用點測光模                               | 第 42 頁, |
| 光。                  | 式。                                                 | 第 49 頁  |
| 使用了連拍模式。            | 選擇連拍模式時使用較快的快門速度,可能會使<br>影像比通常情況暗。在 DRIVE 選單中選擇 □。 | 第 46 頁  |

| 室内拍攝的影像色彩不自然。 |                       |        |
|---------------|-----------------------|--------|
| 可能的原因         | 更正措施                  | 參考頁    |
| 室内照明影響影像的色彩。  | 根據照明設定白平衡。            | 第 51 頁 |
| 被攝對象上沒有白色。    | 在影像中添加白色部分或用強制閃光模式拍攝。 | 第 42 頁 |
| 白平衡設定錯誤。      | 根據光源調節白平衡。            | 第 51 頁 |

| 影像邊緣模糊不清。        |                                                       |        |
|------------------|-------------------------------------------------------|--------|
| 可能的原因            | 更正措施                                                  | 參考頁    |
| 手指或腕帶擋住部分鏡<br>頭。 | 正確持拿照相機,使手指和腕帶遠離鏡頭。                                   | 第 29 頁 |
| 被攝對象太靠近。         | 拍攝之前在液晶顯示屏上檢查實際的影像區域。                                 | 第 31 頁 |
| 鏡頭髒了。            | 清潔鏡頭。用市售的鏡頭吹刷除去灰塵並用市售<br>的鏡頭紙輕輕擦淨。如果鏡頭仍然髒,可能是長<br>霉了。 | -      |

故障檢修

| 影像偏離焦點。                             |                                                      |        |  |
|-------------------------------------|------------------------------------------------------|--------|--|
| 可能的原因                               | 更正措施                                                 | 參考頁    |  |
| 按下快門鈕時照相機抖<br>動了。                   | 請正確持拿照相機,輕輕按下快問鈕。                                    | 第 29 頁 |  |
| 設定近拍模式時被攝對<br>象超出拍攝範圍。              | 使用近拍模式時,確認被攝對象處於拍攝範圍<br>内。要取消近拍模式,關閉鏡頭蓋,然後再重新<br>打開。 | 第 40 頁 |  |
| 在自拍模式下,站在照<br>相機前面按了快門鈕。            | 請勿站在照相機前面,而是看著取景器按下快門<br>鈕。                          | 第 40 頁 |  |
| 在需要使用閃光燈的照<br>明條件下閃光燈被設定<br>為不閃光模式。 | 在較慢的快門速度下,容易發生照相機抖動。請<br>使用三腳架,或拿穩照相機。               | 第 42 頁 |  |
| 照相機被設為自我肖像<br>模式。                   | 如果不要以自我肖像模式拍攝,請取消自我肖像<br>模式。                         | 第 60 頁 |  |

規格

| 產品類型                    | 數碼照相機 (攝影和顯示型)                                                                    |
|-------------------------|-----------------------------------------------------------------------------------|
| 記錄方式                    |                                                                                   |
| 靜止影像                    | 數碼式記錄,JPEG (根據照相機檔案系統設計規<br>程(DCF))、數碼印相預約格式(DPOF)                                |
| 活動影像                    | 支持 QuickTime Motion JPEG                                                          |
| 記憶體                     | SmartMedia 卡(4 MB - 128 MB)<br>*除 2 MB 和 5 V 以外的所有插卡。                             |
| 記錄影像分辨率                 | 1600 × 1200 像素 (SHQ/HQ)<br>1024 × 768 像素 (SQ1)<br>640 × 480 像素 (SQ2)              |
| 可儲存影像數<br>(使用 8 MB 插卡時) | 約 5 幀 (SHQ)<br>約 16 幀 (HQ)<br>約 29 幀 (SQ1)<br>約 49 幀 (SQ2)                        |
| 有效像素數                   | 2,000,000 像素                                                                      |
| 攝影元件                    | 1/3.2 英寸 CCD 固態攝影元件,2,110,000 像素<br>(總數)                                          |
| 鏡頭                      | 01ympus 鏡頭 5 - 15 mm,f 2.8/4.9,7 組 8 個<br>鏡頭(相當於 35 mm 照相機的 38 mm 至 114 mm<br>鏡頭) |
| 測光方式                    | 數碼 ESP 測光                                                                         |
| 光圏                      | f 2.8, f 4.9                                                                      |
| 快門速度                    | 1/2 至 1/1000 秒 (夜景模式:1 秒)                                                         |
| 攝影範圍                    | 0.5 m 至 ∞(普通),0.2 m 至 0.5 m(近拍模<br>式)                                             |
| 取景器                     | 光學實像取景器 (帶 AF 對象標誌)                                                               |
| 液晶顯示屏                   | 1.5 英寸 TFT 彩色液晶顯示屏,114,000 像素                                                     |
| 閃光燈充電時間                 | 約 9 秒                                                                             |
| 外接端子                    | DC-IN 端子,USB 端子 (小型-B),VIDEO OUT 端<br>子                                           |
| 自動日曆功能                  | 直到 2099 年                                                                         |

| 工作環境 |                                                                                       |
|------|---------------------------------------------------------------------------------------|
| 溫度   | 0℃ 至 40℃(工作)<br>-20℃ 至 60℃(保存)                                                        |
| 濕度   | 30% 至 90% (工作)<br>10% 至 90% (保存)                                                      |
| 電源   | 兩節 AA(R6) 鹼性電池、鋰電池、NiMH 電池或鎳<br>鎬電池<br>或一節鋰 CR-V3 電池組件<br>或 AC 轉接器 (選購)<br>* 不能使用錳電池。 |
| 尺寸   | 112 mm(寬)× 62 mm(高)× 35 mm(深)<br>(不包括突起部分)                                            |
| 重量   | 175 g(不包括電池或插卡)                                                                       |

規格若有變更,製造商恕不另行通知,也不承擔責任。

# 索引

| A                                        | E                          |
|------------------------------------------|----------------------------|
| AC 轉接器12                                 | 二合一影像58                    |
| AF 對象標誌7                                 | F                          |
|                                          | 分辨率                        |
| В                                        |                            |
| 白平衡                                      | G                          |
| 半按                                       | 改變尺寸                       |
| 保護影像                                     | 格式化                        |
| 嗶聲                                       | 功能                         |
| 變焦桿 7                                    | 光學變焦37                     |
| 不閃光                                      |                            |
| _                                        | Н                          |
| С                                        | 黑白影像74                     |
| 測光                                       | 紅眼減輕閃光                     |
| 插卡                                       | 幻燈片放映65                    |
| 插卡艙蓋                                     | 活動影像35                     |
| 插卡設定                                     | HQ53                       |
| 橙色燈 /                                    |                            |
| 允電電心 ・・・・・・・・・12<br>まなごみをゆ               | j                          |
| 里瓜活動影像                                   | 記録活動影像                     |
|                                          | 記錄瀏覽84                     |
| п                                        | 記錄模式 ( 📲 ) 25, 53          |
|                                          | 記憶體標尺                      |
| 帝社                                       | · 鹼性電池12                   |
|                                          | 前頭鈕                        |
| 単唄旗影・・・・・・・・・23<br>留幀裆陸 60               | 近距重放                       |
| 半頃内の・・・・・・・・・・・・・・・・・・・・・・・・・・・・・・・・・・・・ | 近 拍 実 式 ・ ・ ・ ・ ・ ・ ・ ・ 40 |
|                                          | 蜆頃····/                    |
| 點測光                                      |                            |
|                                          |                            |
| 雷池                                       | 取作指定 33                    |
| 電池                                       | 聚焦鎖定                       |
| 電池                                       | 聚焦鎖定                       |
| 電池                                       | 聚焦鎖定33<br>K                |
| 電池                                       | 聚焦鎖定                       |
| 電池                                       | 聚焦鎖定                       |

| L<br>鋰電池組件                                | SQ53<br>SQ153<br>SQ253<br>索引 (建立索引)79<br>索引顯示 ( <b>至</b> )63,64 |
|-------------------------------------------|-----------------------------------------------------------------|
| M<br>模式選單                                 | T<br>調節液晶顯示屏亮度88                                                |
| 0<br>0K/選單鈕 7                             | U<br>USB 端子...............7                                     |
| P<br>拍攝模式...........8<br>曝光補償..........47 | V<br>VIDEO OUT 端子                                               |
| Q<br>強制閃光                                 | W<br>腕帶10<br>腕帶安裝環7<br>鎢燈51                                     |
| 全部重設                                      | ▲<br>消除69<br>寫保護膠封貼14<br>旋轉77                                   |
| R<br>日光                                   | Y<br>夜景模式44<br>液晶顯示屏7,8,31                                      |
| S<br>三腳架固定螺孔 7<br>閃光燈 7, 42<br>剩餘秒數 8     | 液晶顯示屏亮度88<br>液晶顯示屏鈕                                             |
| SHU                                       | Z<br>在電視機上重放66<br>幀數8<br>棕褐色影像75                                |

|      | <br> |
|------|------|
| <br> | <br> |
|      |      |

| 自動聚焦  |   |  |  |  |  |    |   | 30 |
|-------|---|--|--|--|--|----|---|----|
| 自動閃光  |   |  |  |  |  |    |   | 43 |
| 自拍    |   |  |  |  |  |    |   | 45 |
| 自拍指示燈 | ž |  |  |  |  | 7, | , | 45 |
| 自我肖像  |   |  |  |  |  |    |   | 60 |
| 資訊顯示  |   |  |  |  |  |    |   | 87 |

# **OLYMPUS**<sup>®</sup>

http://www.olympus.com/

### - OLYMPUS OPTICAL CO., LTD. -

San-Ei Building, 22-2, Nishi Shinjuku 1-chome, Shinjuku-ku, Tokyo, Japan 用戶服務 (僅使用日語): Tel. 0426-42-7499 Tokyo

- OLYMPUS AMERICA INC. -

Two Corporate Center Drive, Melville, NY 11747-3157, U.S.A. Tel. 631-844-5000

技術服務(USA)

用戶電話服務從週一至週五,東部時間上午 8:00 至下午 10:00 E-Mail: distec@olympus.com

Olympus 軟體更新可訪問: http://olympus.com/digital/

### OLYMPUS OPTICAL CO. (EUROPA) GMBH. -

OLYN 財產/商品遞交:

Wendenstrasse 14-18, 20097 Hamburg, Germany Tel. +49 040-237730

信件: Postfach 10 49 08, 20034 Hamburg, Germany

© 2001 OLYMPUS OPTICAL CO., LTD.

VT351102
# **OLYMPUS**®

# CVWEDIV

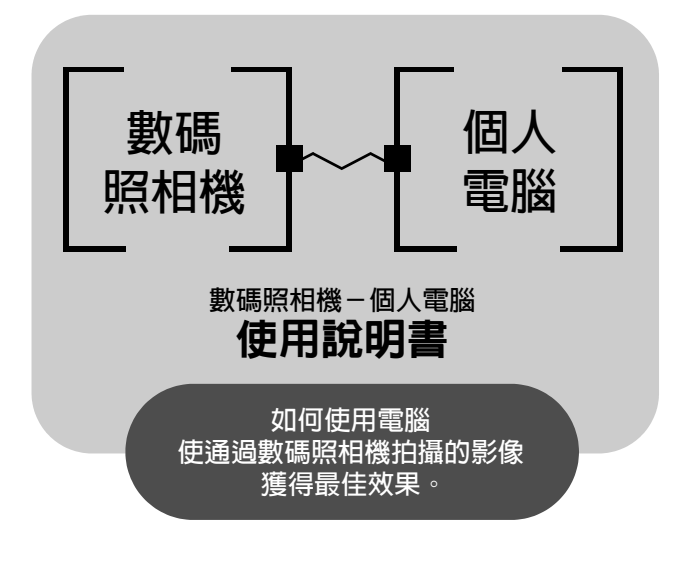

- 感謝您購買 01ympus 數碼照相機。
   本說明書說明安裝 USB 驅動程式的方法。為確保正確安裝,請
  - 僅按照本說明書的安裝步驟安裝。

槪述

本說明書詳細說明將本 01ympus 數碼照相機連接至電腦的方法。請仔細閱讀 並妥善保存以供今後參考。

#### 關於本說明書

- 本說明書中的資訊若有變更,恕不另行通知。有關本產品的最新資訊,請與當 地的 01ympus 代理商聯絡。
- 本說明書中所包含的資訊已經過全部可能的測量以確保其準確,但是,如果您發現有錯誤或不完全之處,請與當地的 01ympus 代理商聯絡。
- 除個人使用以外,版權法禁止複製本說明書中的部分或全部資訊。未經版權所 有者的許可禁止複製。
- 本說明書中所顯示的電腦畫面可能與某些電腦機型上實際顯示的畫面稍有不同。

#### 商標

- Microsoft 和 Windows 為微軟公司的註冊商標。
- Macintosh 為蘋果電腦公司的商標。
- 其他所有各公司及產品的名稱均為相應業主的註冊商標和/或商標。

索引

| 下載影像至電腦 | • |  | • |  | • | • | • | • | • | • | • | • | • | • | 4 |  |
|---------|---|--|---|--|---|---|---|---|---|---|---|---|---|---|---|--|
|---------|---|--|---|--|---|---|---|---|---|---|---|---|---|---|---|--|

識別操作系統 . . . . . .

| Windows (98/Me/2000/XP) | • |  |  |  |  |  |  |  |  | . 8 |  |
|-------------------------|---|--|--|--|--|--|--|--|--|-----|--|
|-------------------------|---|--|--|--|--|--|--|--|--|-----|--|

. . . . 6

Macintosh (OS 9/X)..... 23

用其他操作系統下載影像檔案 (其他操作系統的 用戶)........... . . . . 31

Windows

Macintosh

用附帶的 USB 電纜將照相機與電腦相連,可以將插卡上的影像傳送至電腦。 某些 OS (操作系統)第一次與照相機相連時可能需要特殊的設定。請按照 下圖進行。

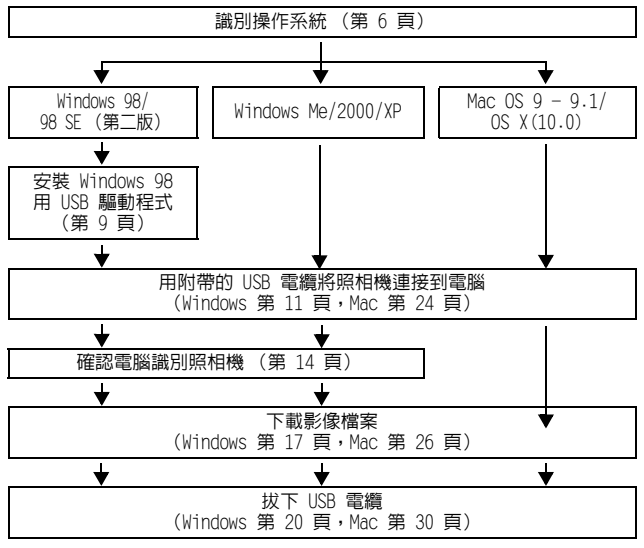

即使電腦帶 USB 端子,如果使用下列一種操作系統或帶一個添加的 USB 端子 (外接插卡等),資料的傳送可能無法正常進行。

- Windows 95/NT4.0
- 從Windows 95 昇級的 Windows 98/98 SE
- Mac OS 8.6 或以下(出廠時安裝 USB MASS Storage Support 1.3.5 的 Mac OS 8.6 操作已確認)
- 對自己組裝的電腦系統或出廠時未安裝操作系統的電腦無法保證資料傳送的正常進行。

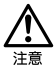

將照相機連接到電腦上時,應確保電池有足夠的剩余電量。連接(傳送)
 到電腦時,照相機不會進入睡眠模式,其電源也不會自動關閉。當電池用

到電廠時,照伯微不會達內理戰策以,與電源也不會到動物層。電電心市 完或內部溫度昇高時,有些機型的照相機可能會自動停止操作。這將導致 電腦出現故障,正在傳送的影像資料(檔案)也將丢失。長時間下載檔案 時講小心。下載檔案時請使用AC轉接器(選購)。

- 如果當照相機與電腦相連並用電池供電時連接或拔下 AC 轉接器,可能會引 起插卡上的影像資料丢失或導致電腦故障。連接或拔下 AC 轉接器之前,請 斷開照相機和電腦的連接,並確認照相機電源關閉。
- 為避兒電腦故障,當照相機連接在電腦上時,請勿關閉照相機電源。
- 如果照相機通過 USB 集線器連接到電腦,若電腦與集線器之間存在兼容問題,操作可能會不穩定。這時,請勿使用集線器而將照相機直接連接到電腦上。

詳

- 您可以使用支持 JPEG 檔案格式的圖形應用程式 (Paint Shop Pro、 Photoshop 等)、網際網路瀏覽器 (Netscape Communicator、Microsoft Internet Explorer 等)和 CAMEDIA Master 軟體或其他軟體來查看影像。 有關使用商業圖形應用程式的詳細說明,請參閱應用程式的使用說明書。
- 重放活動影像時需要 QuickTime。QuickTime 包含在附帶的軟體 CD 中。
- 如果您要處理影像,請務必先將影像下載到電腦。有些軟體在處理(旋轉等)插卡上的影像時,影像檔案可能會損壞。

# 識別操作系統

在連接照相機之前識別電腦上的操作系統。識別操作系統的方法依電腦而 異。

## • Windows

 雙擊桌面上的"我的電腦(My Computer)"圖示。 桌面上沒有"我的電腦"圖示時,從 "開始"選單單擊"控制台"。

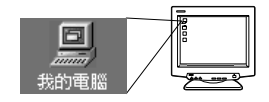

以下為英文版的畫面。

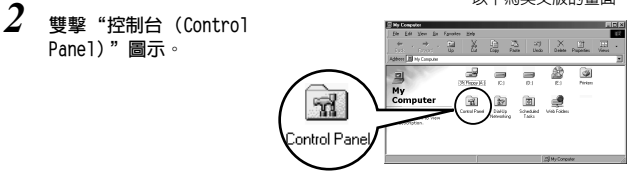

3 雙撃 "系統(System)" 圖示。

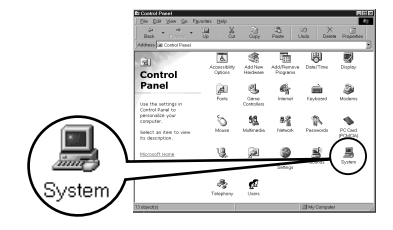

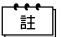

資料夾内檔案圖示的出現形式可能依 Windows 版本而異。如果您看不到所要 尋找的圖示,單擊視窗左側的 "觀看全部控制台選項"。 4 出現系統内容視窗。注意並記錄 "系統:"資訊。

確認系統為 Windows 98、98 SE、Me、 2000 Professional 或 Windows XP, 然後按 "確定"關閉視窗。

| System Properties<br>General Device Manager Hardware | Potion Determined                                                                                                    |
|------------------------------------------------------|----------------------------------------------------------------------------------------------------|
|                                                      | Symm<br>Kanner Welden H<br>Harris Welden H<br>Perspector 20<br>Symmetry Annother<br>Perspector 20<br>Symmetry Annother<br>Symmetry Annother<br>S |
|                                                      | OK Cencel                                                                                                    |

如果操作系統為 Windows 98/98 SE,請進到 "安裝 Windows 98 用 USB 驅動程式"( C3 第 9 頁)。 運行 Windows Me/2000/XP 的用戶 C3 第 11 頁 運行其他操作系統的用戶 C3 第 31 頁

### Mac OS (Macintosh)

從選單列的 Apple 選單選擇 "關於本電腦"。 出現帶電腦操作系統名的視窗。 請確認為 Mac OS 9.0-9.1 或 OS X。

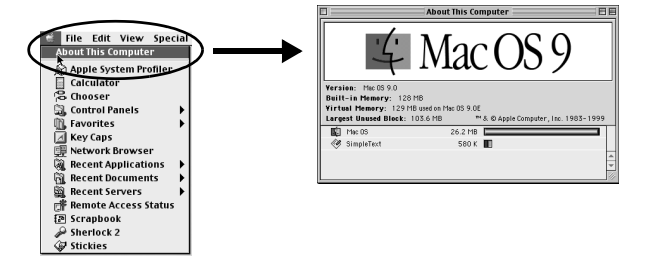

運行 Mac OS 9/X 的用戶 🖙 第 23 頁 運行其他操作系統的用戶 🖙 第 31 頁

# Windows

# 使用 Windows 98/Me/2000/XP

#### 確認:

- ●電腦電源打開而且 Windows 啓動。
- ●如果正在運行應用程式,請將其全部退出。
- ●最好用選購的 AC 轉接器向照相機供電。如果當電腦在照相機中的插卡上讀 寫時電池用完,照相機會在操作中切斷電源,這將損壞影像檔案 (資料)。 如果使用電池,應確保電池有足夠的剩余電量。

| 安裝 Windows 98 用 USB 驅動程式 | (使用 Windows 98/98 SE 時)9 |
|--------------------------|--------------------------|
| 連接照相機至電腦                 |                          |
| 確認電腦識別照相機                |                          |
| 確認 USB 驅動程式的安裝           |                          |
| 下載影像至電腦                  |                          |
| 斷開照相機與電腦的連接              |                          |

## 安裝 Windows 98 用 USB 驅動程式 (使用 Windows 98/98 SE 時)

如果操作系統為 Windows 98/98 SE,必須安裝 USB 驅動程式。請按照以下說 明在電腦上安裝 USB 驅動程式。 一旦完全安裝,不需要再重複此步驟。 如果操作系統為 Windows Me/2000/XP,請跳過以下步驟,因 USB 驅動程式將 自動安裝。進到 "連接照相機至電腦"( ©3 第 11 頁)。

1 將附帶的軟體 CD 插入 CD-ROM 驅動 器。

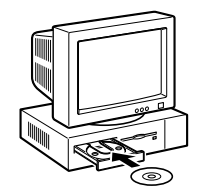

2 Olympus Windows Installer 自動啓 動。單擊 "USB driver for Windows 98"。

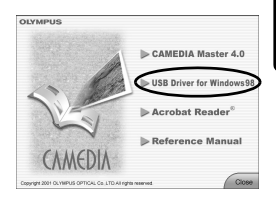

如果安裝程式不自動啓動,選擇 "開始"選單上的 "執行..",然後 執行 "(驅動器字母):/Information.exe"。

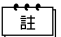

CD-ROM 的驅動器字母依電腦而異。 為識別驅動器字母,雙擊桌面上的 "我的電腦"。 安裝 Windows 98 用 USB 驅動程式 (使用 Windows 98/98 SE 時)

3 雙撃 "繼續 (Continue)"。USB 驅動 爲 Windows98 安裝 USB 驅動程式 程式開始安裝。 按"細續"鈕寫 Olympus 數碼照相機安裝 USB 驅動程式。 取消 網網 4 單擊"確定(OK)"重新啓動電腦, 爲 Windows98 安裝 USB 驅動程式 × 安裝完成。 您的電腦必須重新啓動以完成安裝。 取消 確定

Windows

5 電腦重新啓動時,安裝完成。如果出現 Olympus Windows Installer 畫面,單擊"關閉"並從 CD-ROM 驅動器中取出 CD-ROM。

## 連接照相機至電腦

詳

運行 Windows 98/98SE 的用戶需要在第一次將照相機連接至電腦之前安裝 USB 驅動程式 ( ☎♂ 第 9 頁)。

1 如下圖所示,將附帶 USB 電纜帶標誌的一端插入電腦上的 USB 接口。

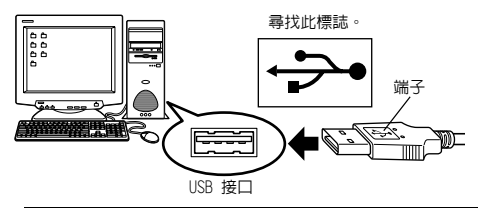

USB 接口的位置依電腦而異。有關詳細說明,請參閱電腦說明書。

2 確認照相機電源關閉後,將 USB 電纜的一端連接至照相機上的 USB 端 子。

USB 端子或多功能端子的位置依照相機機型而異。有關詳細說明,請參 閱照相機說明書。

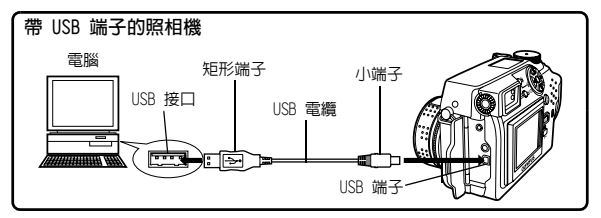

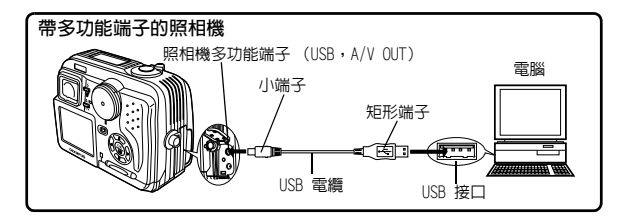

Windows

- **3** 打開照相機的電源。
  - ●帶鏡頭蓋的照相機 除某些需要按 ⑩(液晶顯示屏) 鈕的機型以外,電源自動打開。 照相機電源打開時,取景器右側的 指示燈點亮。

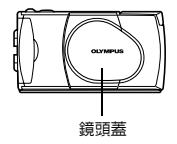

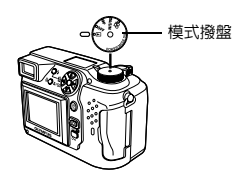

●帶 ~ 模式的照相機(照相機設 定/連接模式) 將模式撥盤設定於 ~ 打開照相 機電源。

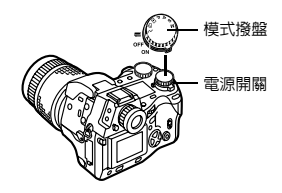

### 4 電腦將照相機識別為新裝置。

第一次將照相機連接至電腦時,電腦自動識別照相機。出現安裝完成的 訊息時,單擊 "確定"鈕。電腦將照相機識別為 "抽取式磁碟"。

Windows XP

可以簡單地從照相機下載影像檔案。

選擇"Copy pictures to folder on my computer using Microsoft Scanner and Camera Wizard",然後按照畫面上的說明操作。也可以 選擇"take no action"繞過 Microsoft Scanner 和 Camera Wizard。然後您可以使用 Olympus CAMEDIA Master 軟體等更先進的 影像瀏覽/編輯程式。有關下載的詳細說明,請參閱 CAMEDIA Master 軟體的用戶指南。

當照相機與電腦相連時,照相機上的按鈕不起作用。

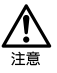

## 確認電腦識別照相機

雙擊桌面上的"我的電腦"圖示。
 對運行 Windows XP 的用戶,從"開始"選單單擊"我的電腦"。

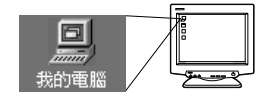

2 確認"抽取式磁碟"圖示出現在視窗

可能已有其他抽取式媒體驅動器或 USB SmartMedia 讀/寫器等其他裝置 的"抽取式磁碟"圖示。這時,數碼 照相機被識別為另一個"抽取式磁 碟"。 如果找不到此圖示,則照相機和電腦 未正確連接。關閉照相機電源,將照 相機與電腦斷開後再重新連接,或進 到"確認 USB 驅動程式的安裝" ( [13] 第 15 頁) 以確認 USB 驅動程

(『3)第15頁)以確認 USB 驅動程 式安裝完畢。 以下為英文版的畫面。

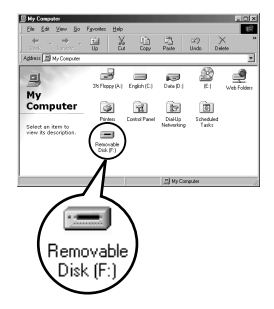

## 確認 USB 驅動程式的安裝

如果電腦不將照相機識別為抽取式磁碟,請按照以下步驟檢查 USB 驅動程式 是否完全安裝。

- 1 打開 "我的電腦" 並雙 撃 "控制台" 圖示。 對運行 Windows XP 的用 戶,從 "開始" 選單打 開 "控制台"。
- 2 雙擊 "系統" 圖示。

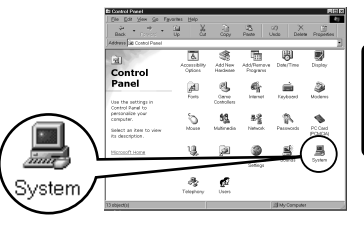

Windows

3 出現系統視窗。單擊"裝置管理員 (Device Manager)"標籤。

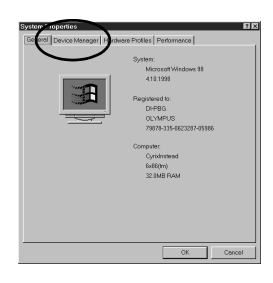

4 確認 "OLYMPUS Digital Camera"在 "通用序列匯流排控制卡(Universal Serial Bus Controller)"分類下。 如果找不到"OLYMPUS Digital Camera",關閉照相機電源,斷開照相 機與電腦的連接並重新開始。 運行 Windows 98/98 SE 的用戶從 "確認 USB 驅動程式的安裝"重新開 始,運行 Windows Me/2000/XP 的用戶 從"連接照相機至電腦"開始。

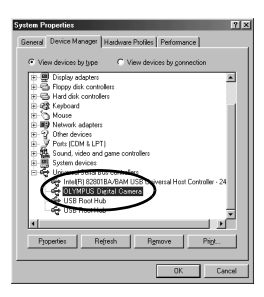

- 如果 USB 驅動程式成功安裝,您可以在"裝置管理員"中找到以下内容。
  - 您所連接的照相機列在 "磁碟機"下
    - "OLYMPUS Digital Camera" 作為一個項目列在 "通用序列匯流排控制 卡" 分類下

Windows

雙擊桌面上的"我的電腦"圖示。
 對運行 Windows XP 的用戶,從"開始"選單打開"控制台"。

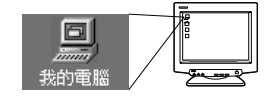

2 雙擊"抽取式磁碟"圖示。 將照相機連接至電腦時,出現新的 "抽取式磁碟"圖示,因為數碼照相機 被識別為"抽取式磁碟"。

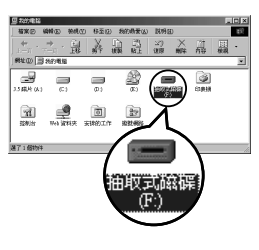

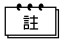

如果雙擊該圖示時出現錯誤訊息,可能有以下問題之一:

① 照相機電源(未正確連接 AC 轉接器或電池電量低) 確認是否正確連接 AC 轉接器或電池電量不是很低。

- ② 插卡(照相機内無插卡或插卡有問題) 檢查是否可以在數碼照相機的液晶顯示屏上重放儲存在插卡上的影像。
- **3** 雙擊 "Dcim" 資料夾。

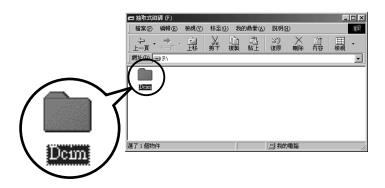

#### 下載影像至雷腦

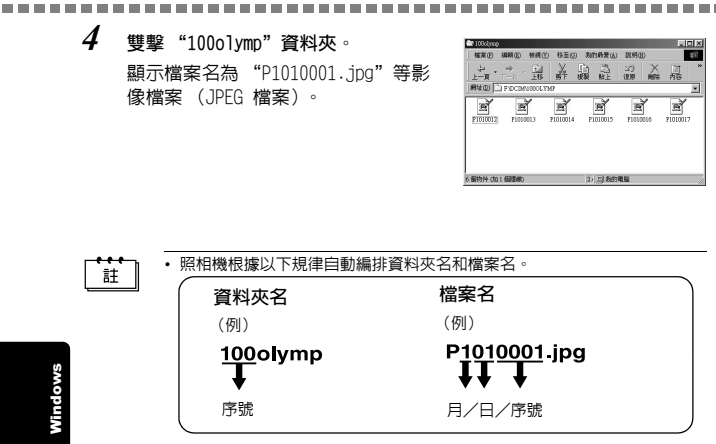

- 影像檔案的序號從 0001 排到 9999。
- · 資料夾的序號從 100 排到 999。
- 檔案號到達 9999 時,建立一個新的資料夾並編排下一個號碼。
- 從一到九的月份用數字 1 至 9 表示,十月用 A 表示,十一月用 B 表示, 十二月用 C 表示。

#### 5 雙擊桌面上的 "我的文件夾" 圖示。 如果無法在桌面上找到該圖示,選擇 開始選單上的 "檔案總管" 並雙擊 "我的文件夾"圖示。

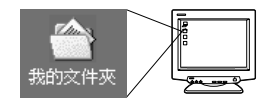

Nindows

#### 顯示 "我的文件夾"視窗。

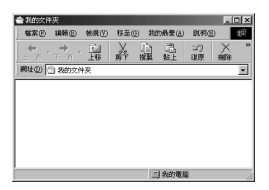

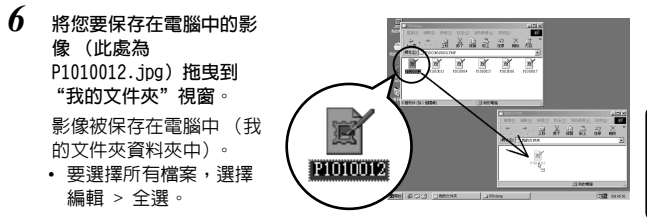

Windows

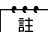

影像被複製到電腦上時,您可以雙撃下載到電腦中的影像檔案瀏覽影像。影 像在操作系統的缺省影像瀏覽器中打開。如果要以不同的尺寸瀏覽影像或對 其進行處理,需要用 Paint Shop Pro、Photoshop 或 CAMEDIA Master 軟體 等支持 JPEG 或 TIFF 影像檔案的軟體打開影像。

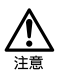

複製影像時取景器右側的指示燈或插卡讀寫指示燈閃爍。當指示燈閃爍時, 切勿打開照相機上的插卡艙蓋、安裝或取出電池或連接或拔下 AC 轉接器, 否則影像檔案可能會損壞。

## 斷開照相機與電腦的連接

如果操作系統為 Windows Me/2000,進到"Windows Me/2000/XP"(III 年 21 頁)。

#### • Windows 98

 確認取景器右側的指示燈或插卡讀取 指示燈未閃爍。
 有些照相機機型只有取景器右側的指 示燈或插卡讀寫指示燈,其位置依機 型而異。請參閱照相機的使用說明書。

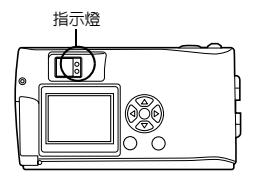

Windows

#### 2 雙擊 "我的電腦"圖示並右擊 "抽取 式磁碟"顯示選單。

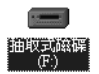

3 單擊選單上的"跳出"。

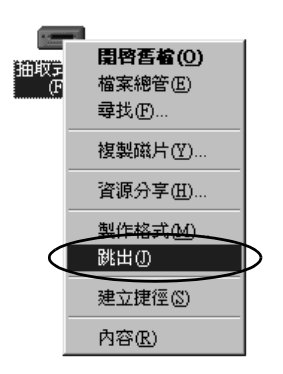

\_\_\_\_\_

4 確認取景器右側的指示燈或插卡讀取 指示燈未閃爍。

------

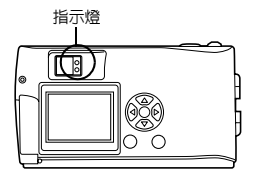

5 從照相機上拔下 USB 電纜。

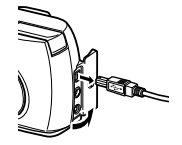

6 從電腦上拔下 USB 電纜。

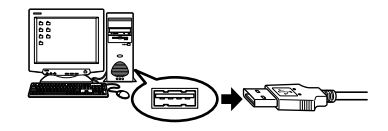

## • Windows Me/2000/XP

1 確認取景器右側的指示燈或插卡讀取指示燈未閃爍。

有些照相機機型只有取景器右側的指 示燈或插卡讀寫指示燈,其位置依機 型而異。請參閱照相機的使用說明書。

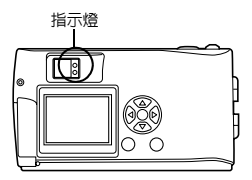

Windows

- 2 單擊工作列上的 🇾 "拔下或跳出硬 體"圖示。 出現裝置被停止的訊息。 () CH 3 單擊該訊息。 停止 USB 大量存放装置 - 磁碟機(G:) 出現"拔下或跳出硬體"視窗。 4 出現訊息時,單擊"確定"。 現在可以放心地従系統中移除 USB 大量存放装置 5 從照相機上拔下 USB 電纜。
  - 6 從電腦上拔下 USB 電纜。

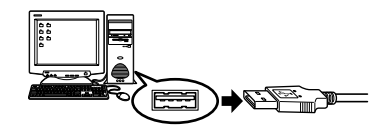

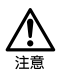

如果單擊 "拔下或跳出硬體"時恢復移除視窗,請先確認沒有從照相機下載 影像資料,然後拔下 USB 電纜。

Nindows

# Macintosh

# 使用 Mac OS (9/X)

#### 確認:

- ●電腦電源打開而且 Mac OS 運行。
- ●如果正在運行應用程式,請將其全部退出。
- ●最好用選購的 AC 轉接器向照相機供電。如果當電腦在照相機中的插卡上讀 寫時電池用完,照相機會在操作中切斷電源,這將損壞影像檔案 (資料)。 如果使用電池,應確保電池有足夠的剩余電量。

如果運行 Mac OS X,驗證與電腦的連接和影像資料的下載。有些操作系 統可能會發生以下限制。 ●影像檔案内容不正確顯示。

- ●若不先下載影像,照相機中的影像無法打開等。
- 有關詳情,請訪問 Olympus 網站。

| 連接照相機至電腦    | . 24 |
|-------------|------|
| 下載影像至電腦     | . 26 |
| 斷開照相機與電腦的連接 | . 30 |

Macintosh

1 如下圖所示,將 USB 電纜帶標誌的一端插入電腦上的 USB 接口。

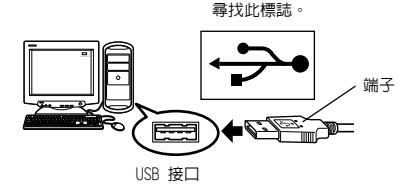

註

2 確認照相機電源關閉後,將 USB 電纜的一端連接至照相機上的 USB 端子。

USB 端子或多功能端子的位置依照相機機型而異。有關詳細說明,請參 閱照相機說明書。

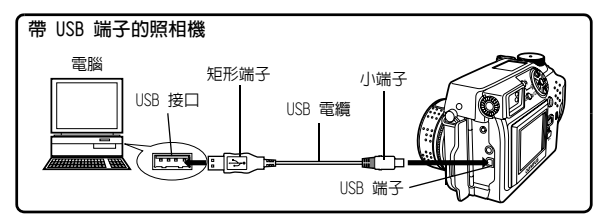

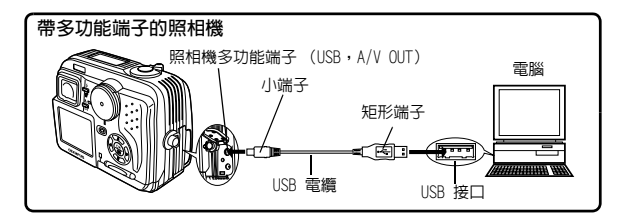

Macintosh

USB 接口的位置依電腦而異。有關詳細說明,請參閱電腦說明書。

- 模式撥盤

- **3** 打開照相機的電源。
  - ●帶鏡頭蓋的照相機 除某些需要按 ⑩(液晶顯示屏) 鈕的機型以外,電源自動打開。 照相機電源打開時,取景器右側的 綠色燈點亮。

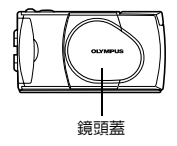

●帶 **□ 模式的照相機** 將模式撥盤設定於 **□**。(如果照 相機既有電源開關又有模式撥盤, 將電源開關轉到 0N。)

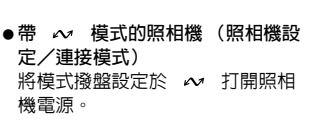

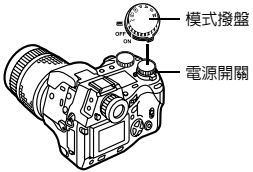

- 4 電腦將照相機識別為新裝置。 電腦自動識別照相機,桌面上出現 "未命名"圖示。 如果找不到此圖示,關閉照相機電源 並重新連接。
- 未命名

● Mac OS X

電腦識別照相機時,Apple Image Capture 軟體自動啓動。 🕼 第 29 頁

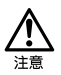

當照相機與電腦相連時,照相機上的按鈕不起作用。

## • Mac OS 9

可以從照相機下載影像並將其保存在電腦中(此時在硬碟上)。

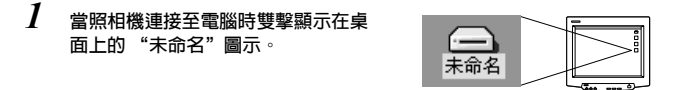

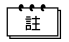

如果無法找到該圖示,或雙擊該圖示時出現錯誤訊息,可能有以下問題之一:

- ① 照相機電源 (未正確連接 AC 轉接器或電池電量低)
  - ② 插卡 (照相機内無插卡或插卡有問題) 檢查是否可以在照相機的液晶顯示屏上重放影像。
  - ③ USB 電纜 (照相機未由 USB 電纜正確連接至電腦)。
  - ④ 無法使用 Apple "File Exchange" 擴展功能。
    - 有關如何啓用此擴展功能的說明,請參閱 Apple 操作系統說明書。

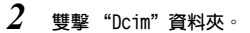

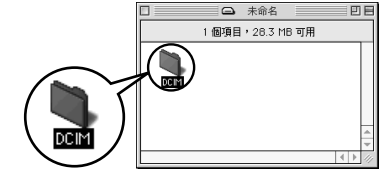

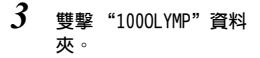

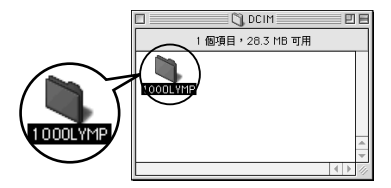

顯示檔案名為 "P1010001.JPG" 等影 像檔案 (JPEG 檔案)。

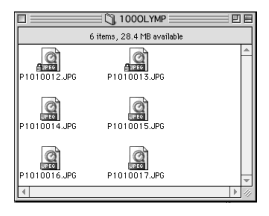

註

照相機根據以下規律自動編排資料夾名和檔案名。

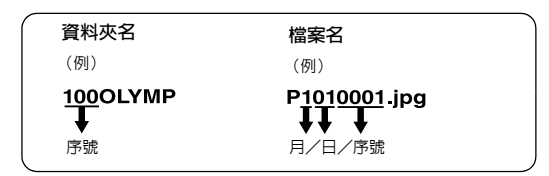

- •影像檔案的序號從 0001 排到 9999。
- 資料夾的序號從 100 排到 999。
- 檔案號到達 9999 時,建立一個新的資料夾並編排下一個號碼。
- 從一到九的月份用數字 1 至 9 表示,十月用 A 表示,十一月用 B 表示,十二月用 C 表示。
- 4 雙擊桌面上的 "Macintosh HD" 圖示。

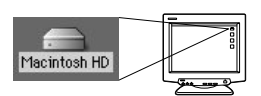

| 顯示 | "Hard Disk" | 視窗。 |      | A Macintosh HD   | E B |  |
|----|-------------|-----|------|------------------|-----|--|
|    |             |     | Rea  | 7 個項目・4.52 68 可用 |     |  |
|    |             |     | - C. | a. a.            |     |  |

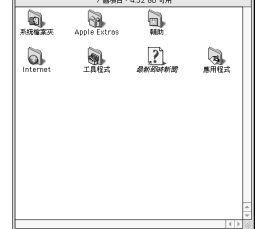

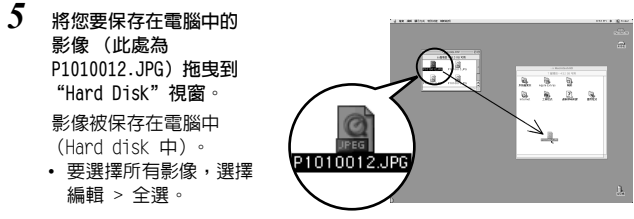

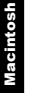

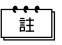

影像被複製到電腦上時,您可以雙撃 "Hard Disk"資料來中的影像檔案瀏覽 影像。影像在操作系統的缺省影像瀏覽器中打開。如果要以不同的尺寸瀏覽 影像或對其進行處理,需要用 Paint Shop Pro、Photoshop 或 CAMEDIA Master 軟體等支持 JPEG 或 TIFF 影像檔案的軟體打開影像。

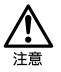

複製影像時取景器右側的指示燈或插卡讀寫指示燈閃爍。當指示燈閃爍時, 切勿打開照相機上的插卡艙蓋、安裝或取出電池或連接或拔下 AC 轉接器, 否則影像檔案可能會損壞。

#### Mac OS X

有些操作系統可能會發生以下故障。

- 如果照相機未正確連接,電腦發生故障。
- 影像檔案的日期和時間資訊不正確顯示。
- 如果在與電腦相連接時打開照相機的插卡艙蓋,"未命名"圖示不從桌面 上消失等等。

電腦識別照相機時,出現 Apple Image Capture 軟體對話框。

- 1 從"下載至"選單選擇目的資料夾。
- 2 要下載所有影像,單擊"全部下 載"。 要有選擇地下載影像,單擊"部分下 載"並使所選的影像高亮。

影像從照相機傳送至電腦。

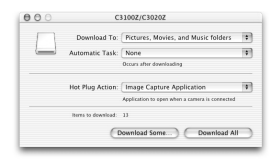

註

如果操作 Mac OS X 並要用與 Mac OS 9 相同的步驟下載影像,選擇 "檔案 > 關閉"並退出 Apple Image Capture 軟體。此時,照相機表示為 "unlabeled"。

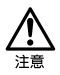

如果使用 Apple Image Capture 軟體,下載到電腦並傳送回插卡的影像可能 無法在照相機上重放或發生其他問題。 Macintosh

# 斷開照相機與電腦的連接

1 確認取景器右側的指示燈或插卡讀取 指示燈未閃爍。

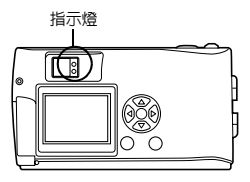

2 將桌面上的"未命名"圖示拖放到"垃圾桶"。

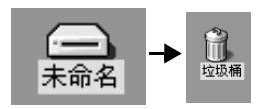

3 確認取景器右側的指示燈或插卡讀取 指示燈熄滅。

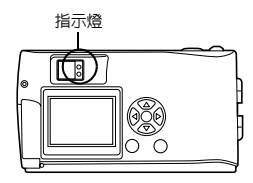

Macintosh

4 從照相機上拔下 USB 電纜。

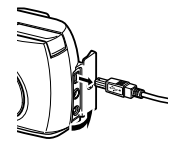

5 從電腦上拔下 USB 電纜。

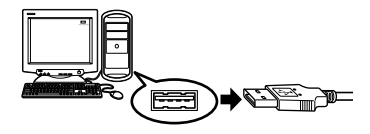

## 用其他操作系統下載影像檔案 (其他操作系統的用戶)

運行其他操作系統的用戶無法將照相機直接連接到電腦。

● Windows 95 ● Windows NT ● 0S 9 以前的 Mac 0S 可以用插卡或選購的磁片轉接器或 PC 卡轉接器直接下載影像至電腦。

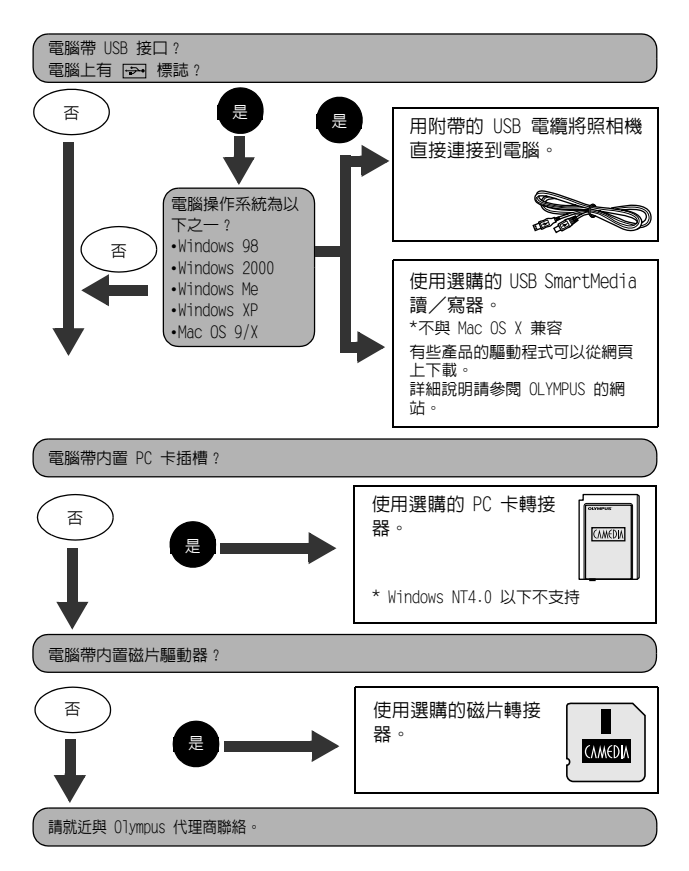

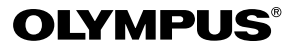

http://www.olympus.com/

#### OLYMPUS OPTICAL CO., LTD. =

San-Ei Building, 22-2, Nishi Shinjuku 1-chome, Shinjuku-ku, Tokyo, Japan 用戶服務 (僅使用曰語): Tel. 0426-42-7499 Tokyo

#### OLYMPUS AMERICA INC.

Two Corporate Center Drive, Melville, NY 11747-3157, U.S.A. Tel. 631-844-5000

用戶電話服務從週一至週五,東部時間上午 8:00 至下午 10:00 E-Mail: distec@olympus.com Olympus 軟體更新可訪問: http://olympus.com/digital/

Adobe [Photoshop] 服務 Adobe 軟體更新和技術資訊可訪問: http://www.adobe.com/support/

#### OLYMPUS OPTICAL CO. (EUROPA) GMBH.

財産/商品遞交: Wendenstraβe 14-18, 20097 Hamburg, Germany Tel. 040-237730

信件: Postfach 10 49 08, 20034 Hamburg, Germany

© 2002 OLYMPUS OPTICAL CO., LTD.